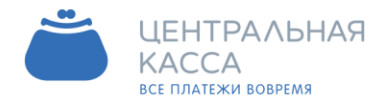

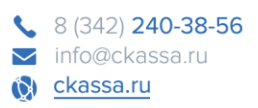

# АРМ – курьер v 0.9у96

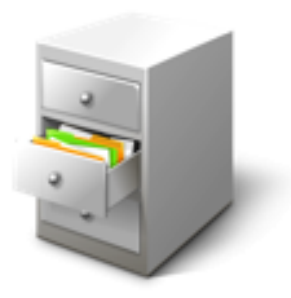

## Краткое справочное руководство

2017г

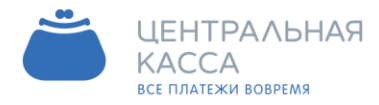

\$ (342) 240-38-56
 ≥ info@ckassa.ru
 €kassa.ru

#### Оглавление

| 1. Оп  | рограмме3                                                  |
|--------|------------------------------------------------------------|
| 1.1.   | Описание программы                                         |
| 1.2.   | Преимущества использования программы для Поставщика услуги |
| 1.3.   | Преимущества использования программы для Плательщиков4     |
| 2. Hac | тройки5                                                    |
| 2.1.   | Первый запуск программы и настройки5                       |
| 2.2.   | Настройка сертификата10                                    |
| 2.3.   | Настройка периодичности обновления данных13                |
| 2.4.   | Экспорт данных в 1С: ВДГБ16                                |
| 2.5.   | Как настроить экспорт в EXCEL 19                           |
| 2.6.   | Как настроить экспорт в формате ОАО «Сбербанк России»21    |
| 2.7.   | Как настроить экспорт в Интернет – браузер24               |
| 2.8.   | Как настроить экспорт в текстовый редактор26               |
| 2.9.   | Как настроить экспорт в файл с расширением XML             |
| 2.10.  | Настройка интерфейса программы31                           |
| 2.11.  | Настройка автоматического обновления33                     |
| 3. Раб | ота с программой                                           |
| 3.1.   | Как загрузить и экспортировать платеж                      |
| 3.2.   | Запуск принудительного обмена40                            |
| 3.3.   | Проверка обновлений42                                      |
| 3.4.   | Отчет о платежах                                           |
| 3.5.   | Как открыть программу заново44                             |
| 3.6.   | Тестирование соединения                                    |
| 4. Pen | иение проблем                                              |
| 4.1.   | Возникновение ошибки (журнал событий)46                    |
| 4.2.   | Ошибки сертификата47                                       |
| 4.3.   | Ошибка сети                                                |
| 4.4.   | Ошибка соединения с 1С49                                   |

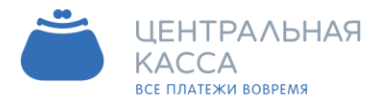

8 (342) 240-38-56
 info@ckassa.ru
 ckassa.ru

#### 1. О программе

#### 1.1. Описание программы

Программа АРМ Курьер предназначена для обмена информацией о поступивших платежах с поставщиками услуг (Принципалами).

Платежи собирает банк через свою сеть. Затем эти данные с помощью программы АРМ Курьер автоматически загружаются в целевую систему заказчика: либо 1с ВДГБ, либо в какой-то текстовый файл, с последующим вызовом обработчика, написанного программистами заказчика. С помощью АРМ Курьер можно импортировать данные для осуществления валидации и передачи информации о балансе плательщику, а также для возможности запуска автоплатежей.

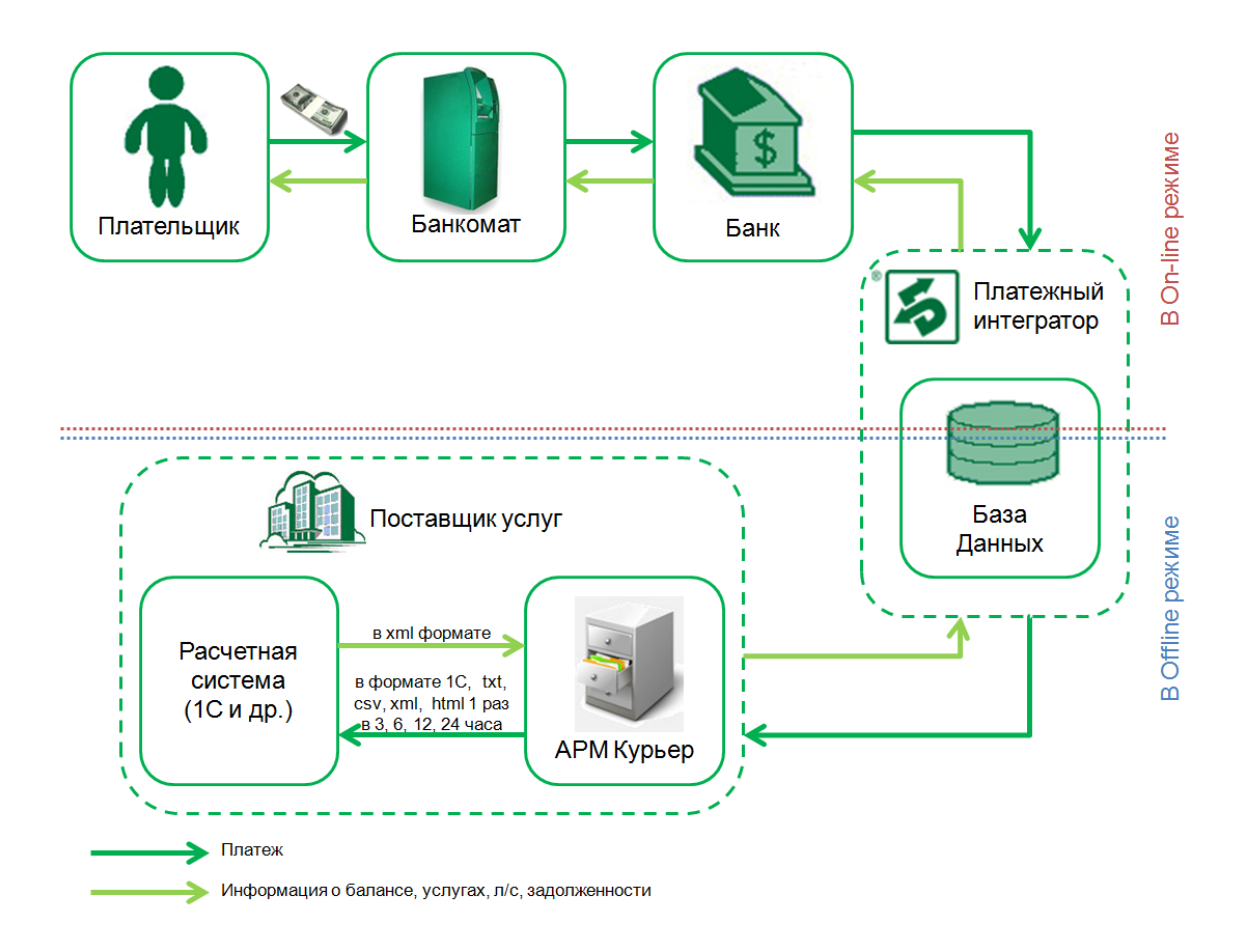

#### 1.2. Преимущества использования программы для Поставщиков услуг

- ✓ Снижение дебиторской задолженности за счет услуги «Автоплатеж»
- ✓ Снижение претензий.
- ✓ Автоматическая передача информации о счетчиках.

✓ Минимальные требования к услугам связи, то есть не нужно обладать хорошей технологичной базой для работы в он-лайн режиме.

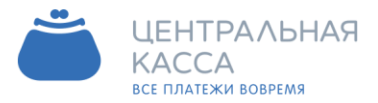

8 (342) 240-38-56
 info@ckassa.ru
 ckassa.ru

✓ Система удаленного мониторинга об ошибках.

✓ Нет необходимости выполнять строгие требования по обеспечению безопасности в демилитаризованной зоне банка по обработке платежей.

Нулевая стоимость услуги.

✓ Интеграция с любой расчетной системой заказчика, даже если система работает только в режиме реестров (например, 1С) и ее доработка либо невозможна, либо дорога и экономически нецелесообразна.

✓ Снижение загруженности персонала.

✓ Отсутствие необходимости иметь высококвалифицированный IT-персонал для выстраивания и сопровождения он-лайн процесса, содержания быстрых и стабильных каналов связи.

✓ Простота и удобство программы, самостоятельная работа программы по заданному расписанию, ведение журнала событий, импорт данных

✓ Оперативное поступление информации о платежах;

✓ Защищенность канала связи (работа на основе личного сертификата)

✓ Встроенный помощник настройки для облегчения начала работы, встроенное тестирование для проверки корректности введенных настроек;

✓ Снижение нагрузки на бухгалтерию в связи с автоматическим разнесением данных о платежах

✓ для работы в программе не требуются специфические порты tcp, все работает по стандартному https соединению, она не держит соединение открытым, не требовательна к качеству сети, может работать по GPRS или 3G, основное требование: наличие интернета.

✓ данные из журнала событий отправляются автоматически в техподдержку для диагностики.

#### 1.3. Преимущества использования программы для Плательщиков

✓ Уверенность в вводе верных реквизитов платежа при оплате услуг, за счет проверки личного счета и возврата фамилии.

Видимость баланса.

✓ Наличие услуги «Автоплатеж» способствует тому, что клиент всегда будет на связи, и у него не возникнет задолженность перед поставщиком услуг, а также помогает сэкономить время и освободить себя от еще одной заботы в течение месяца.

✓ Уверенность в том, что платеж будет доставлен оперативно и точно, не потеряется, так как будет разнесен автоматически.

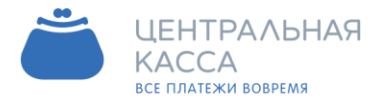

8 (342) 240-38-56
 info@ckassa.ru
 ckassa.ru

#### 2. Настройки

#### 2.1. Первый запуск программы и настройки

Запускаем программу, нажав на ярлык с названием "АРМ Курьер" на рабочем столе.

Если версия вашей программы не последняя, то появится окно Обновление программы (рис. 2.1.1.), на котором изображена следующая информация:

- текущая версия вашей программы,

- последняя доступная версия данной программы.

Если Вы хотите обновить версию программы, выбираете «Обновить», если же нет, то ОК.

| Новая версия програ                      | аммы доступна.                    |  |
|------------------------------------------|-----------------------------------|--|
| Ваша версия:                             | 0.7                               |  |
| Последняя версия:                        | 0.8                               |  |
| Подключение к FTP-<br>Размер файла: 1149 | серверу обновленийОК.<br>440 байт |  |
|                                          |                                   |  |
|                                          |                                   |  |
|                                          |                                   |  |

Рис. 2.1.1. Окно "Обновление программы".

Затем откроется окно Помощник настройки (рис. 2.1.2.). Помощник настройки поможет последовательно указать все необходимые параметры для правильной работы программы:

#### 1. Настраиваем сертификат.

Для этого указываем Путь к файлу, в котором хранятся данные о сертификате, вводим Пароль, тестируем, нажав на кнопку «Протестировать». Если тестирование прошло успешно, рядом с кнопкой «Протестировать» появится значок ✓, а ниже будет указан срок действия сертификата и кому выдан.

Идем Далее.

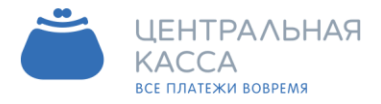

| s.           | 8 (342) <b>240-38-56</b> |
|--------------|--------------------------|
| $\sim$       | info@ckassa.ru           |
| ( <b>0</b> ) | <u>ckassa.ru</u>         |

| I. Укажите сертификат<br>2. Укажите пароль | (Шаг 1) Настройка сертификата             |                                          |    |
|--------------------------------------------|-------------------------------------------|------------------------------------------|----|
| . Протестируйте соединение                 | Сертификат                                |                                          | -  |
|                                            | Путь к файлу                              | D:\arm_courier_bisys_0\HCS_342p12        | 1  |
|                                            | Пароль                                    | *******                                  |    |
|                                            | Действителен С<br>Действителен Д<br>Выдан | 17.08.2012 /<br>16.08.2017 /<br>HCS_342_ | J. |
|                                            |                                           |                                          |    |

Рис. 2.1.2. Окно "Помощник настройки" - Настройка сертификата.

Если же тестирование прошло неудачно, то в окне «Помощник настройки» появится сообщение об ошибке с подсказкой, что именно не так в настройках было указано, а рядом с кнопкой «Протестировать» появится значок ×

#### 2. Настраиваем обмен данными.

Указываем «Тип обмена».

Для выгрузки платежей в 1С выбираем Обмен через 1С:ВДГБ (рис. 2.1.3.), появится панель «Настройки 1С», на которой указываем Каталог базы данных, Пользователя в 1С и его Пароль. Затем нажимаем кнопку «Протестировать». Если соединение с 1С есть, появится значок  $\checkmark$ , выбираем Организацию, которой будет экспортироваться файл с платежами, для этого нажимаем на кнопку «Загрузить список организаций из 1С» и выбираем организацию из списка.

Платежи из программы АРМ Курьер в 1С разносятся по наименованию лицевых счетов, поэтому необходимо заполнить поле Префикс для Л/С - по умолчанию стоит "л/с №". Это значит, что платежу со счетом 49 в программе АРМ Курьер будет соответствовать платеж в 1С с лицевым счетом л/с №49.

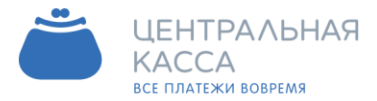

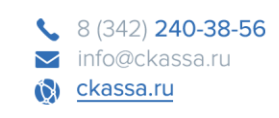

| Помощник настройки                                                  |                     | ×                                  |
|---------------------------------------------------------------------|---------------------|------------------------------------|
| <ol> <li>Укажите тип обмена</li> <li>Настройте параметры</li> </ol> | (Шаг 2) Наст        | гройка Обмена данными              |
| обмена                                                              | Тип обмена          | Обмен через 1С:ВДГБ                |
|                                                                     | Каталог базы        | D:\DemoTSZH                        |
|                                                                     | Пользователь        | Администратор                      |
|                                                                     | Организация         | ТСЖ "Престиж"                      |
|                                                                     | Протестировать      | Загрузить список организаций из 1С |
|                                                                     |                     |                                    |
|                                                                     |                     |                                    |
|                                                                     | Префикс для Л\С     | n/c №                              |
|                                                                     |                     |                                    |
| Отмена                                                              | Нажмите кнопку "Дал | нее" Назад Далее                   |

Рис. 2.1.3. Окно "Помощник настройки" - Обмен данными через 1С:ВДГБ.

Если же соединение с 1С прошло неудачно, то в окне «Обмен данными» появится сообщение об ошибке с подсказкой, что именно не так в настройках было указано, а рядом с кнопкой «Протестировать» появится значок ×

Для обмена данными через файл указываем «Тип обмена» - Обмен через файлы (рис. 2.1.4.). Выбираем вкладку Экспорт. Заполняем поля для экспорта данных в файл:

• Формат файла. В данном случае доступно 4: csv, html, txt, xml.

Для выгрузки данных в Microsoft Excel лучше выбрать формат csv - это текстовый формат, предназначенный для представления табличных данных.

Чтобы платежи выгружались в браузер (Internet Explorer, Mozilla Firefox и др.) следует указать формат файла html.

Для представления данных в текстовом редакторе можно выбрать формат txt.

Файлы на основе xml используются для обмена информацией в Интернете и между программами. Т.к. файлы формата xml содержат текстовые данные, их можно легко отредактировать и открыть в любом текстовом редакторе.

• Каталог выгрузки - папка, где будут хранится файлы с платежами.

• Формат CSV - поле доступно при выборе формата файла csv - это либо ООО "Биллинговые системы", либо Западно-Уральский банк ОАО "Сбербанк России".

Запуск программы - выбираем программу, с помощью которой будет открываться экспортируемый файл.

Необходимо отметить, что выбираемая программа напрямую зависит от указанного выше формата файла: самой универсальной программой является " Блокнот" (Notepad). Если все поля заполнены, нажимаем кнопку «Далее»

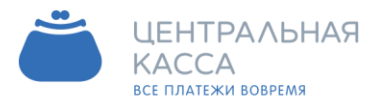

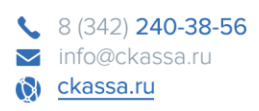

| <ol> <li>Укажите тип обмена</li> <li>Настройте параметры<br/>обмена</li> </ol> | (Шаг 2) Настр                                               | ойка Обмена данными                                                  |
|--------------------------------------------------------------------------------|-------------------------------------------------------------|----------------------------------------------------------------------|
|                                                                                | Тип обмена<br>Экспорт Импорт                                | Обмен через файлы                                                    |
|                                                                                | Формат файла                                                | CSV -                                                                |
|                                                                                | Каталог выгрузки                                            | D:\Платежи                                                           |
|                                                                                | Формат CSV                                                  | 000 "Биллинговые системы" 👻                                          |
|                                                                                |                                                             |                                                                      |
|                                                                                | Запуск программ<br>Запустить эту про                        | ы<br>грамму по завершении экспорта:                                  |
|                                                                                | -Запуск программ<br>Запустить эту про<br>С:\Program Files\M | ы<br>эграмму по завершении экспорта:<br>ficrosoft Office10/EXCEL.EXE |

Рис. 2.1.4. Окно "Помощник настройки" - Обмен данными через файлы.

3. <u>Настраиваем планировщик</u> (рис. 2.1.5.) - он будет выгружать данные с той периодичностью, которую Вы укажете: 3, 6, 12, 24 часа. Если этого делать нет необходимости, то просто отключаем планировщик, убрав галочку из поля «Включить планировщик». Также, в этом окне доступна следующая информация: Последнее обновление - время последней выгрузки данных в файл;

- Следующее время время следующей выгрузки данных;
- о Статут загрузки;
- о Статус экспорта.

Нажимаем на кнопку «Завершить».

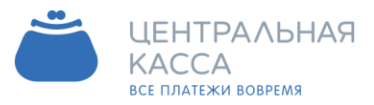

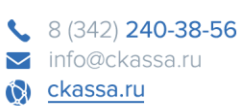

| Помощник настройки                                                                    |                                                                                                    | x    |
|---------------------------------------------------------------------------------------|----------------------------------------------------------------------------------------------------|------|
| <ol> <li>Укажите периодичность<br/>обновления</li> <li>Завершите настройку</li> </ol> | (Шаг 3) Настройка планировщика                                                                                                    |      |
|                                                                                       | Последнее обновление: 03.11.2012 15:50:19<br>Следующее обновление: 03.11.2012 18:50:19<br>Статус загрузки: ОК (15:45:28)<br>Статус экспорта: ОК (15:50:19) |      |
| Отмена                                                                                | Нажмите кнопку "Завершить" Назад Завер                                                                                                    | шить |

Рис. 2.1.5. Окно "Помощник настройки" - Настройка планировщика.

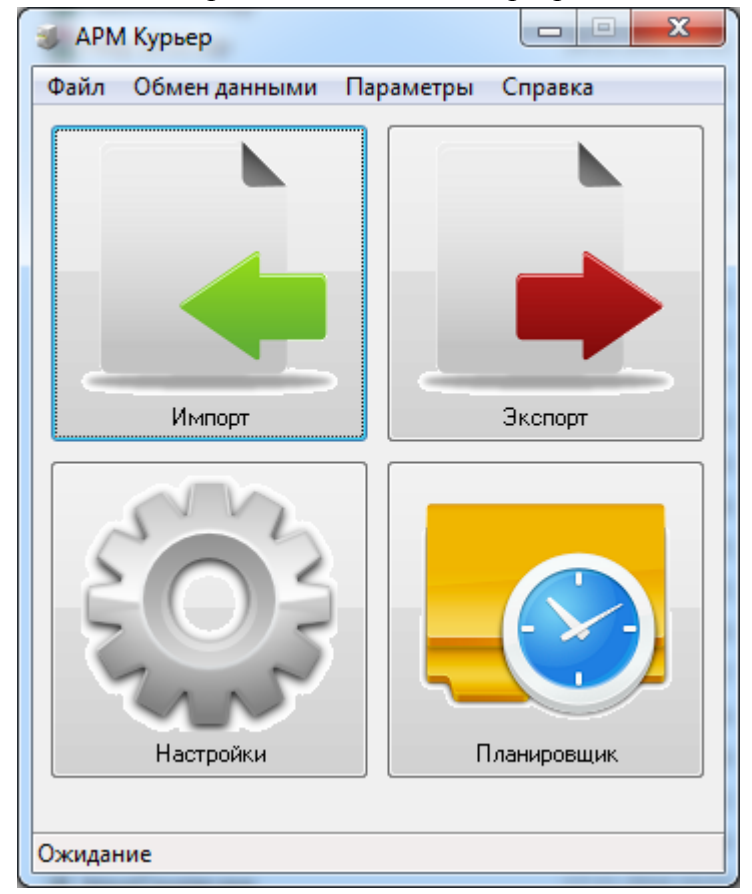

Далее откроется главное окно программы АРМ Курьер (рис. 2.1.6.).

Рис. 2.1.6. Главное окно программы "АРМ Курьер".

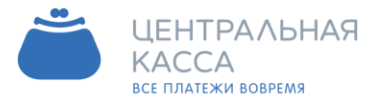

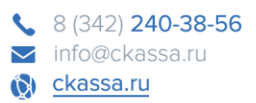

Для выборочных изменений параметров работы программы, удобней пользоваться пунктом меню Параметры -> Настройки.

#### 2.2. Настройка сертификата

Для настройки работы программы на основе личного сертификата выбираем в меню Параметры -> Настройки (рис. 2.2.1.) вкладку Общие (рис. 2.2.2.).

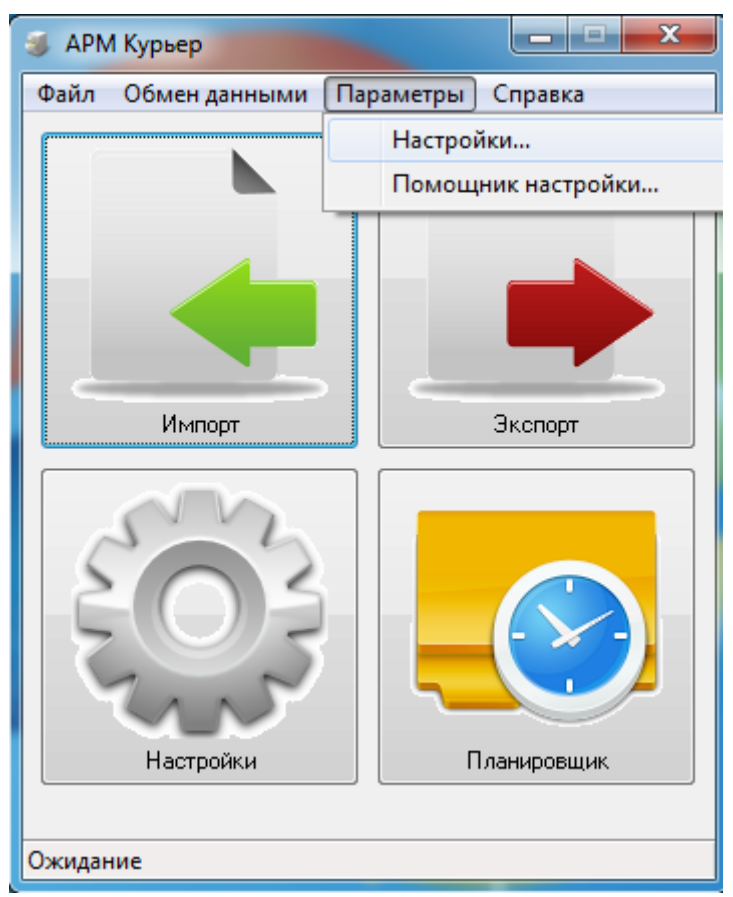

Рис. 2.2.1. Меню "Параметры" -> "Настройки".

Указываем Путь к файлу, в котором хранятся данные о сертификате, вводим Пароль, тестируем, нажав на кнопку «Протестировать». Если тестирование прошло успешно, рядом с надписями «Сервер импорта» и «Сервер экспорта» появится значок , а ниже будет указан срок действия сертификата и кому выдан. Нажимаем ОК.

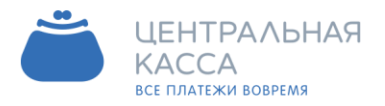

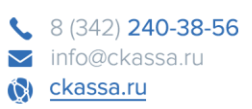

| Настройки |                                                                                                    |                                                                       | X         |
|-----------|----------------------------------------------------------------------------------------------------|-----------------------------------------------------------------------|-----------|
| Настройки | Общие<br>Сертификат<br>Путь к файлу<br>Пароль<br>Библиотека<br>Действителен С<br>Действителен ДО<br>Выдан<br>Организация<br>Сервер импорта<br>Сервер экспорта | C:\Work\ARM\Certs\TEST\ xxxxxxx Synapse (*.p12) 14.11.2016 14.11.2021 | р12       |
|           |                                                                                                    |                                                                       | Отмена ОК |

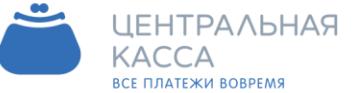

| 🔰 АРМ Курьер           |                 |
|------------------------|-----------------|
| Файл Обмен данными Пар | раметры Справка |
|                        |                 |
| Импорт                 | Экспорт         |
| Настройки              | Планировщик     |
| Ожидание               |                 |

| 5            | 8 (342) <b>240-38-56</b> |
|--------------|--------------------------|
| $\sim$       | info@ckassa.ru           |
| ( <b>0</b> ) | ckassa.ru                |

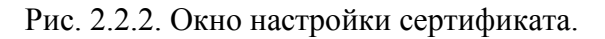

Если же тестирование прошло неудачно, то в окне Настройки появится сообщение об ошибке с подсказкой, что именно не так в настройках было указано, также рядом с надписью появится значок ×.

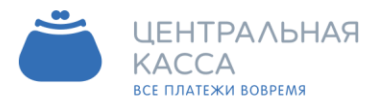

#### 2.3. Настройка периодичности обновления данных

Периодичность обновления данных - это время, через которое данные о платежах будут выгружаться в файл, либо в 1С автоматически.

Чтобы указать периодичность, нажимаем кнопку Планировщик в главном окне программы (рис. 2.3.1.),

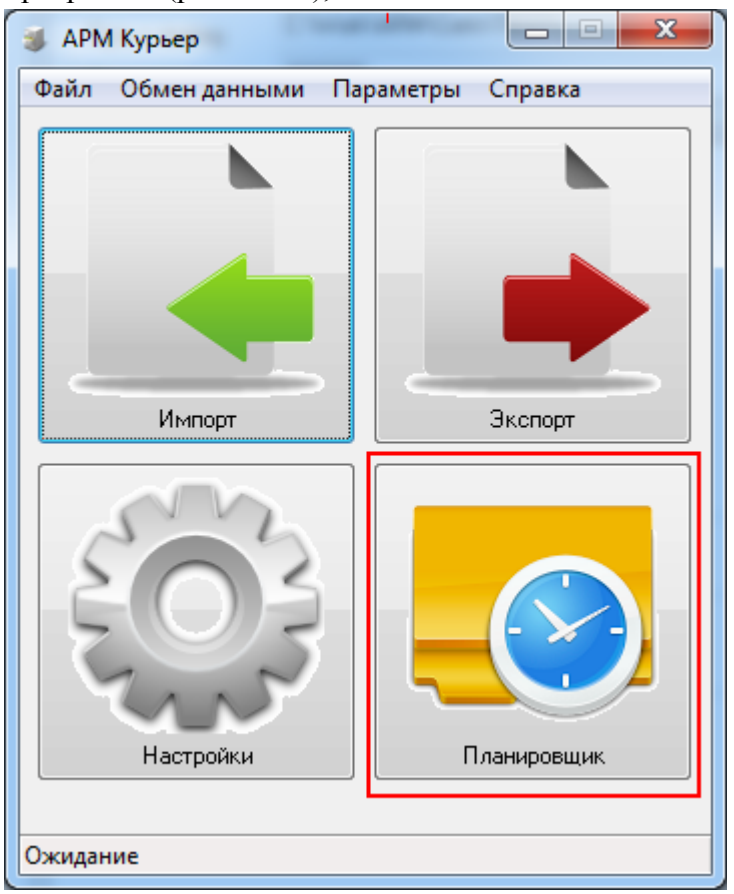

Рис. 2.3.1. Кнопка "Планировщик".

Либо идем в меню Параметры -> Настройки (рис. 2.3.2.) и выбираем вкладку Планировщик (рис. 2.3.3.)

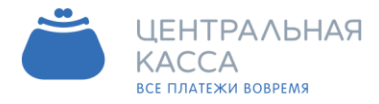

8 (342) 240-38-56
 info@ckassa.ru
 ckassa.ru

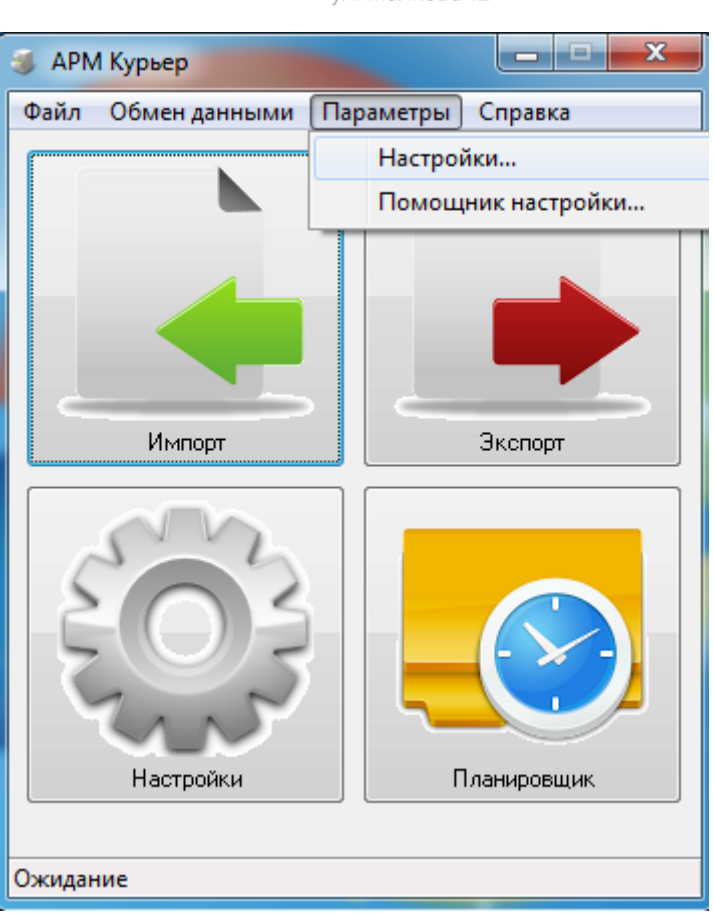

Рис. 2.3.2. Меню "Параметры" -> "Настройки".

В появившемся окне на панели «Периодичность обновления» указываем 3, 6, 12 или 24 часа. Если же загружать данные в файл автоматически нет необходимости, то просто отключаем планировщик, убрав галочку из поля «Включить планировщик».

Также, в этом окне доступна следующая информация:

- о Последнее обновление время последней выгрузки данных в файл;
- о Следующее время время следующей выгрузки данных;
- о Статут загрузки;
- о Статус экспорта.

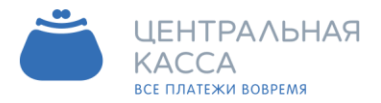

2

#### Адрес

614087, Россия, г. Пермь, ул. Малкова 12

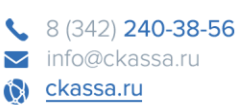

| — Общие<br>— Обмен данными                | Планировщик                                                                                     |                                       |                                  |
|-------------------------------------------|-------------------------------------------------------------------------------------------------|---------------------------------------|----------------------------------|
| — Интерфейс<br>— <mark>Планировщик</mark> | Периодичность обновления                                                                        |                                       |                                  |
|                                           | Время работы планировщика                                                                       | весь день (00:00 - 23:59              | ) –                              |
|                                           | Пн Вт Ср Ср Ср Ср Ср Ср Ср Ср Ср Ср Ср Ср Ср                                                    |                                       |                                  |
|                                           | 00:00 06:00                                                                                     | 12:00                                 | 18:00 24:00                      |
|                                           | Среда, 11:00<br>Последнее обновление: 22<br>Загруженные платежи: 21<br>Следующее обновление: Се | .07.2015 15:40:49<br>.07.2015<br>йчас | Обмен запрещен<br>Обмен разрешен |
|                                           | Статус загрузки: О<br>Статус импорта: О                                                         | )жидание<br>)жидание                  |                                  |
|                                           | Экспорт<br>Статус экспорта: С<br>Статус отправки: С                                             | )жидание<br>)жидание                  |                                  |
|                                           | Адрес для отправки                                                                              |                                       |                                  |
|                                           |                                                                                                 |                                       |                                  |

рис. 2.3.3.

Для принятия изменений нажимаем кнопку ОК.

Как только в систему будет загружен платеж, в правом нижнем углу экрана появится уведомление об этом (рис. 2.3.4.).

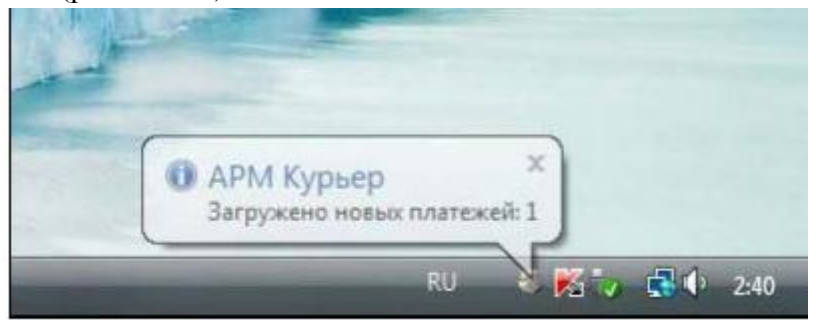

Рис. 2.3.4. Уведомление о загруженных платежах.

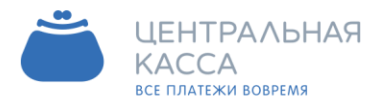

#### 2.4. Экспорт данных в 1С: ВДГБ

Экспорт данных можно настроить, выбрав в меню Параметры -> Настройки (рис. 2.4.1.) вкладку «Обмен данными» (рис. 2.4.2.).

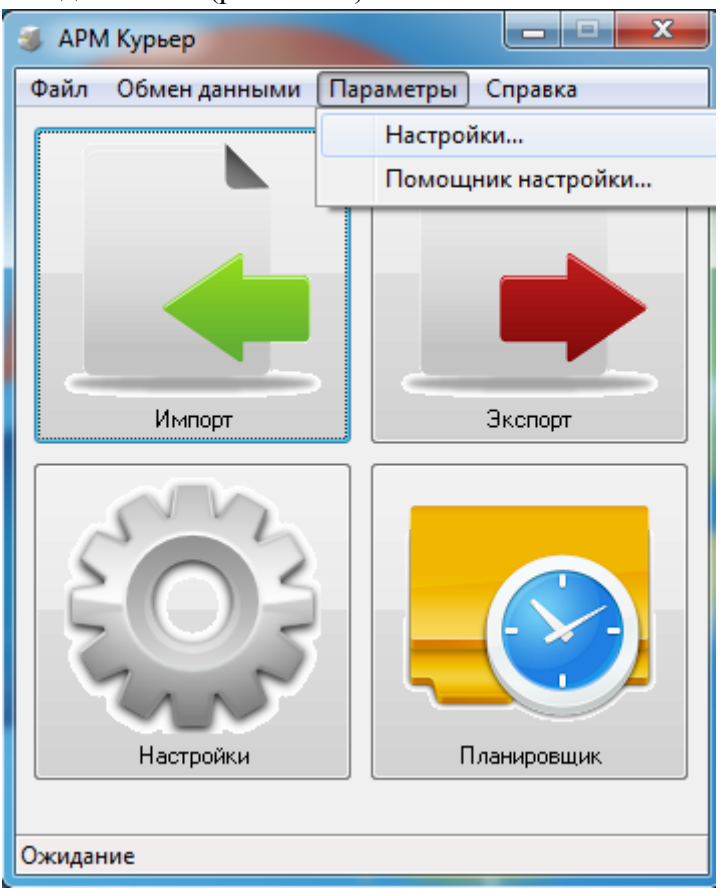

Рис. 2.4.1. Меню " Параметры" -> " Настройки" .

Для выгрузки платежей в 1С:ВГДБ в открывшемся окне «Настройки на панели» Обмен данными указываем Тип обмена - Обмен через 1С:ВДГБ.

Появится панель Настройки 1С, на которой указываем Каталог базы данных, Пользователя в 1С и его Пароль.

Затем нажимаем кнопку «Протестировать». Если соединение с 1С есть, рядом с кнопкой «Протестировать» появится значок . Затем выбираем Организацию, которой будет экспортироваться файл с платежами, для этого нажимаем на кнопку «Загрузить» список организаций из 1С и выбираем организацию из списка.

Платежи из программы APM Курьер в 1С разносятся по наименованию лицевых счетов, поэтому необходимо заполнить поле Префикс для Л/С - по умолчанию стоит "л/с №". Это значит, что платежу со счетом 49 в программе Арм Курьер будет соответствовать платеж в 1С с лицевым счетом л/с №49.

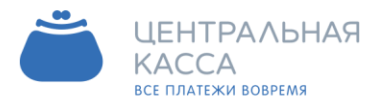

#### Адрес

614087, Россия, г. Пермь, ул. Малкова 12

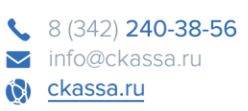

| Настройки                      |                  | ×                                  |
|--------------------------------|------------------|------------------------------------|
| Общие                          | Обмен данным     | и                                  |
| — Осмен данными<br>— Интерфейс | Тип обмена       | Обмен через 1С 🔹                   |
| ····· Планировщик              | Версия 1С        | 1C 8.2 ·                           |
|                                | Конфигурация 1С  | вдгб 💌                             |
|                                | Настройки 1С     |                                    |
|                                | Каталог базы     |                                    |
|                                | Пользователь     | ARMCourier                         |
|                                | Пароль           |                                    |
|                                | Организация      | <b></b>                            |
|                                | Протестировать   | Загрузить список организаций из 1С |
|                                |                  |                                    |
|                                |                  |                                    |
|                                |                  |                                    |
|                                |                  |                                    |
|                                |                  |                                    |
|                                |                  |                                    |
|                                |                  |                                    |
|                                |                  |                                    |
|                                |                  |                                    |
|                                | Дополнительные н | астройки                           |
|                                | Десятичный разде | литель Точка 💌                     |
|                                | У Экспортировать | , ФИО                              |
|                                |                  |                                    |
|                                |                  |                                    |
|                                |                  |                                    |

Рис. 2.4.2. Окно настройка обмена данными через 1С:ВДГБ.

Для сохранения настроек, нажимаем ОК.

Если же тестирование прошло неудачно, то в окне Настройки появится сообщение об ошибке с подсказкой, что именно не так в настройках было указано, также рядом с кнопкой «Протестировать» появится значок ×

Для просмотра результатов настроек необходимо загрузить платежи и экспортировать их.

Чтобы увидеть платеж в 1С, необходимо зайти в программу 1С:Предприятие под пользователем, указанном в настройках выше, и открыть журнал, в котором регистрируется оплата (рис. 2.4.3.) :

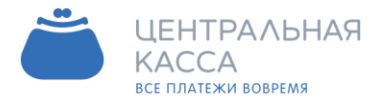

| s,           | 8 (342) <b>240-38-56</b> |
|--------------|--------------------------|
| $\sim$       | info@ckassa.ru           |
| ( <b>0</b> ) | <u>ckassa.ru</u>         |

| 🤒 1С:Предприятие - Учет в упра                 | авляющих компани | ях ЖКХ, ТСЖ и ЖСК                  |                               | 39     |
|------------------------------------------------|------------------|------------------------------------|-------------------------------|--------|
| <u>Ф</u> айл <mark>П</mark> равка Операции Уче | етв ЖКХ Банк Кас | сса Покупка Продажа Склад Произв   | одство <mark>ОС НМА За</mark> | рплата |
| 🗅 📫 🔜   X 🗞 🛍   🐠                              | A + + Q          | - 3 5 5                            | ) 🕡 🖕 I 🔳 🛅 🕯                 | Sa M   |
| 🔯 Показать панель функций 📋                    | Установить основ | ную организацию 🥂 Ввести хозяйстве | нную операцию 🛛 🤹 (           | Советы |
| Регистрация оплаты                             |                  |                                    |                               |        |
| Действия - 🚯 🛃 🔗 🙁 🤆 (+                        |                  | - 🎇 💽 • Перейти • 😔 🥝              |                               |        |
| Дата                                           | ≓ Номер          | Вид операции                       | Сумма докуме                  | Источн |
| 02.11.2012 23:59:59                            | тсжооооооз       | Поступление на банковский счет     | 2 331,99                      |        |
| 17.09.2012 23:59:59                            | ЖСК0000007       | Поступление на банковский счет     | 2 350,00                      |        |
| 18.08.2012 23:59:59                            | ЖСК0000006       | Поступление на банковский счет     | 237 000,00                    |        |
| 18.08.2012 23:59:59                            | ТСЖ0000002       | Поступление на банковский счет     | 237 000,00                    |        |
| 18.08.2012 23:59:59                            | ЖСК0000004       | Поступление на банковский счет     | 237 000,00                    |        |

#### Рис. 2.4.3. Журнал регистрации оплаты в 1С.

#### Затем открыть нужный документ (рис. 2.4.4.).

|                            |                                                                                                    | A CONTRACTOR OF A CONTRACTOR OF A CONTRACTOR OF A CONTRACTOR OF A CONTRACTOR OF A CONTRACTOR OF A CONTRACTOR OF | Case of the second                                                                                   |                                                                              |                                            |                       |                                                                                                    |                                                                 |
|----------------------------|----------------------------------------------------------------------------------------------------|----------------------------------------------------------------------------------------------------|----------------------------------------------------------------------------------------------------|------------------------------------------------------------------------------|--------------------------------------------|-----------------------|----------------------------------------------------------------------------------------------------|-----------------------------------------------------------------|
| <u>Ф</u> айл Правк         | а Операции                                                                                                    | Учет в ЖКХ                                                                                                    | Банк К                                                                                               | асса Покупка                                                                 | Продажа Склад Пр                           | оизводство            | OC HMA                                                                                                    |                                                                 |
| Зарплата Кадр              | оы Отчеты                                                                                                    | Предприятие (                                                                                                   | Сервис                                                                                               | Окна Справк                                                                  | a                                          |                       |                                                                                                    |                                                                 |
| i 🗋 📫 📕 )                  | K 🖻 💼                                                                                                    | BRINA                                                                                                    | •                                                                                                    |                                                                              | * * I                                      | 3 🏦                   | M M+ M-                                                                                                    | 8                                                               |
| 🙀 Показать па              | анель функци                                                                                                    | й 📋 Установи                                                                                                    | ить осно                                                                                             | вную организаци                                                              | 90                                         |                       | 2 2 2 E                                                                                                    | 1                                                               |
| Регистраци                 | я оплаты: Г                                                                                                    | Поступление н                                                                                                   | а банк                                                                                               | овский счет. Г                                                               | Іроведен                                   |                       | -                                                                                                    | ð                                                               |
| Операция 🕶 Де              | йствия 🕶 🛛 属                                                                                                    |                                                                                                    |                                                                                                    | 🛐 • Перейти •                                                                | 📀 🔭 Расшифр                                | овка 🕐                |                                                                                                    |                                                                 |
| Номер:                     | ТСЖ0000                                                                                                    | 00003                                                                                                    |                                                                                                    | от: 02.11.2                                                                  | 012 23:59:59                               | #                     | 🔁 Докум                                                                                                    | енть                                                            |
| Организация:               | ТСЖ "                                                                                                    |                                                                                                    |                                                                                                    |                                                                              |                                            | Q                     | N I                                                                                                    | Іокум                                                           |
| Источник оплать            | ы:                                                                                                    |                                                                                                    |                                                                                                    |                                                                              |                                            | Q                     | 0                                                                                                    |                                                                 |
| Дом:                       | 113205. N                                                                                                    | Москва г.                                                                                                    | -                                                                                                    | 240 at                                                                       |                                            | Q                     | ×                                                                                                    |                                                                 |
|                            |                                                                                                    |                                                                                                    |                                                                                                    |                                                                              |                                            | 1000                  | DEC.                                                                                                    |                                                                 |
| штрижкод:                  |                                                                                                    |                                                                                                    |                                                                                                    |                                                                              |                                            |                       | Панель на                                                                                                    | стро                                                            |
| штрихкод:<br>СЭ 🛃 🥒 🔉<br>N | С 2010 Странация и странация и с<br>Странация и странация и с<br>И странация и странация и странация и странация и странация и странация и странация и странация и странация и стр<br>И странация и странация и странация и странация и странация и странация и странация и странация и странация и с<br>И странация и странация и странация и странация и странация и странация и странация и странация и странация и стр<br>И странация и странация и странация и странация и странация и странация и странация и странация и странация и стр<br>И странация и странация и странация и странация и странация и странация и странация и странация и странация и стр<br>И странация и странация и странация и странация и странация и странация и странация и странация и странация и странация и странация и странация и странаци | ▶ Ац Яц 🚮                                                                                                    | апо<br>Вла                                                                                           | пнить Докумен<br>Сумма                                                       | ты оплаты <del>-</del><br>Сумма по графику | Документ              | Панель на<br><u>Маменит</u><br>Распределе                                                                                                    | <b>стро</b><br><u>ь нас</u><br>ние бј                           |
| штрижкод:                  | С П ▲ 1<br>Объект<br>/с №49                                                                                                    | В Д Д Помещен Кв                                                                                                | Запол<br>Вла<br>Сми                                                                                  | пнить Докумен<br>Сумма<br>2 331,99                                           | ты оплаты •<br>Сумма по графику            | Документ<br>Поступлен | Панель на<br><u>Изменит</u><br>Распределе<br>Вариант рас                                                                                                    | стро<br><u>ь нас</u><br>ние бу<br>преде                         |
| штриокод:                  | К ■ ↑ ↓<br>Объект<br>/с №49                                                                                                    | ♣↓ ♣↓ ♣↓ ♣ Помещен Кв. ■                                                                                        | Запол<br>Вла<br>Сми                                                                                  | пнить Докумен<br>Сумма<br>2 331,99                                           | ты оплаты +<br>Сумма по графику            | Документ<br>Поступлен | Панель на<br><u>Маменит</u><br>Распределе<br>Вариант рас<br>Вариант опл                                                                                                    | стро<br><u>ь нас'</u><br>ние бу<br>преде<br>аты п               |
|                            | <b>с                                    </b>                                                                                                    | ▶ Ац Ац Сомещен.<br>Кв. ⊒                                                                                       | 3апо.<br>Вла<br>Сми                                                                                  | пнить Докумен<br>Сумма<br>2 331,99<br>2 331,99                               | ты оплаты 🕶<br>Сумма по графику            | Документ<br>Поступлен | Панель на<br><u>Маменит</u><br>Распределе<br>Вариант рас<br>Вариант опл<br>Панель ра                                                                                                    | стро<br><u>ь нас</u><br>ние бу<br>преда<br>аты п<br><b>сшиф</b> |
| штрижод:                   | С                                                                                                    | Ац Ац Ац Помещен<br>Кв. 2                                                                                       | Запо.<br>Вла<br>Сми                                                                                  | пнить Докумен<br>Сумма<br>2 331,99<br>2 331,99                               | пы оплаты •<br>Сумма по графику            | Документ<br>Поступлен | Панель на<br><u>У Изменит</u><br>Распределе<br>Вариант рас<br>Вариант опл<br>Панель ра<br>Ш 🕀   Р                                                                                                    | стро<br>ь нас<br>ние бу<br>преде<br>аты п<br>сшиф<br>аспре      |
| штрихкод:                  | К 105-ект<br>/с №49 г. 105-ект<br>/с №49                                                                                                    | ▲↓ А↓ ▲↓ ■<br>Помещен<br>Кв. ■                                                                                  | Запо.<br>Вла<br>Сми                                                                                  | лнить Докумен<br>Сумма<br>2 331,99<br>2 331,99                               | пъ оплаты •<br>Сумма по графику            | Документ<br>Поступлен | Панель на<br><sup>№</sup> Изменит<br>Распределе<br>Вариант рас<br>Вариант опл<br>Панель ра<br>Панель ра<br>Панель ра<br>Панель ра<br>Панель ра<br>Панель на<br>Вариант рас<br>Париант рас<br>Париант рас<br>Париант рас<br>Париант рас<br>Париант рас<br>Париант рас<br>Париант рас<br>Париант рас<br>Париант рас<br>Париант рас<br>Париант рас<br>Париант рас<br>Париант рас<br>Париант рас<br>Париант рас<br>Париант рас<br>Париант рас<br>Париант рас<br>Париант рас | стро<br>ь нас<br>ние бу<br>преда<br>аты п<br>сшиф               |
| штрихкод:                  | К № 49 К<br>К № 49 К<br>К № 49 К<br>К № 49. Задо                                                                                                    | Р АЦ АЦ С<br>Помещен<br>Кв. 2                                                                                   | 3апо.<br>Вла<br>Сми                                                                                  | пнить Докумен<br>Сумма<br>2 331,99<br>2 331,99<br>кям = -529,87.             | пъ оплаты •<br>Сумма по графику            | Документ<br>Поступлен | Панель на<br><sup>№</sup> Изменит<br>Распределе<br>Вариант рас<br>Вариант опл<br>Панель ра<br>Ф: 🕀   Р                                                                                                    | стро<br>ние б<br>преди<br>аты г<br>сши<br>аспре                 |
| штрихкод:                  | С № 49 К № 49 Г. № 49 К № 49. Задо ий                                                                                                    | Раџаџа<br>Помещен<br>Кв<br>лженность по на                                                                      | <ul> <li>Запол</li> <li>Вла</li> <li>Сми</li> <li>Сми</li> <li>ачислена</li> <li>ция опла</li> </ul> | пнить Докумен<br>Сумма<br>2 331,99<br>2 331,99<br>2 331,99<br>1ям = -529,87. | ты оплаты •<br>Сумма по графику            | Документ<br>Поступлен | Панель на<br><u>У Изменит</u><br>Распределе<br>Вариант рас<br>Вариант опл<br>Панель ра<br>Ф 🖭   Р                                                                                                    | стро<br>ние бр<br>преда<br>аты п<br>сшиф                        |

Рис. 2.4.4. Поступивший платеж в 1С.

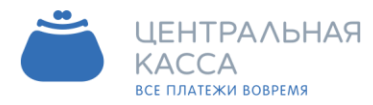

#### 2.5. Как настроить экспорт в EXCEL

Экспорт данных можно настроить, выбрав в меню Параметры -> Настройки (рис. 2.5.1.) вкладку «Обмен данными» (рис. 2.5.2.).

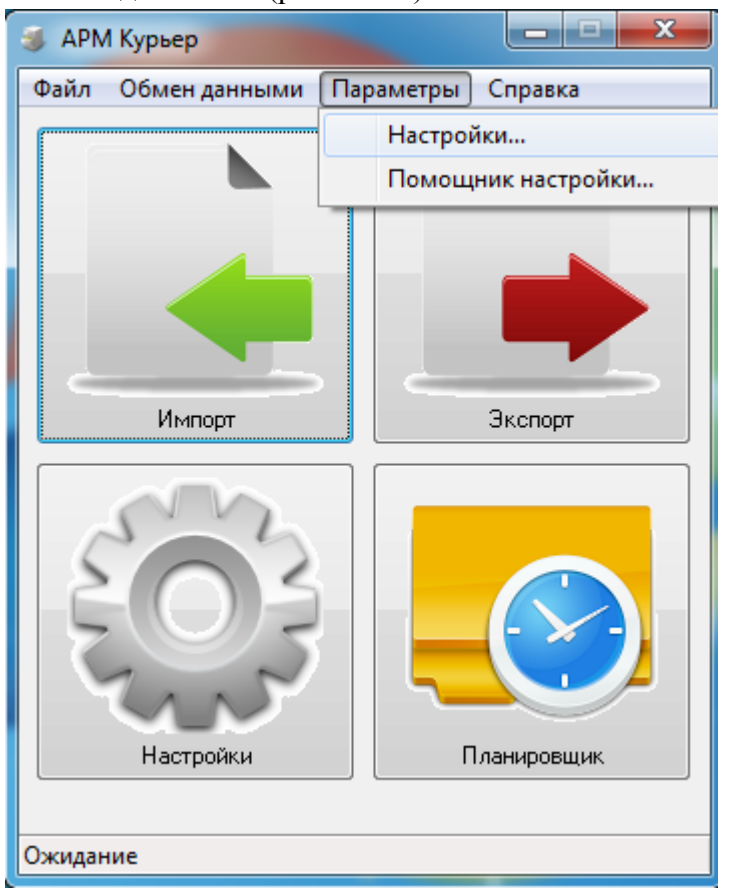

Рис. 2.5.1. Меню " Параметры" -> " Настройки" .

Для выгрузки платежей в файл Microsoft Excel в открывшемся окне Настройки на панели Обмен данными указываем «Тип Обмена» - Обмен через файлы. Затем выбираем вкладку Экспорт.

Заполняем поля:

> Формат файла - выбираем csv. Это текстовый формат, предназначенный для представления табличных данных.

Каталог выгрузки - это папка, куда будут сохраняться файлы с платежами.

▶ Формат CSV - это либо ООО " Биллинговые системы", либо Западно-Уральский банк ОАО «Сбербанк России».

> Запуск программы - выбираем программу, с помощью которой будет открываться экспортируемый файл - Microsoft Excel.

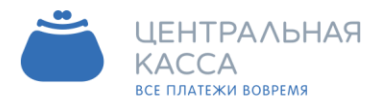

#### Адрес

614087, Россия, г. Пермь, ул. Малкова 12

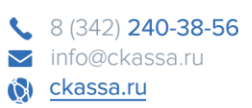

| Настройки                                       | ×                                                                                                    |
|-------------------------------------------------|----------------------------------------------------------------------------------------------------|
| Общие                                           | Обмен данными                                                                                                    |
| — Обмен данными<br>— Интерфейс<br>— Планировщик | Тип обмена       Обмен через файлы         Импорт       Экспорт         Формат файла       CSV         Каталог выгрузки       С:\Work\ARM\Temp\Почта         Формат CSV       000 "Биллинговые системы"         Запуск программы       Запустить эту программу по завершении импорта:         С:\Program Files (x86)\Microsoft Office\OFFICE11\EXCEL.EXE       В качестве параметра будет передан полный путь к файлу с платежами |
|                                                 | Дополнительные настройки<br>Десятичный разделитель<br>Точка<br>Фтмена ОК                                                                                                    |

Рис. 2.5.2. Окно настройки экспорта данных в файл с расширением csv

Для сохранения настроек нажимаем ОК.

Для просмотра результатов настроек необходимо загрузить платежи и экспортировать их. Результат экспорта данных в файл с расширением csv, отрытый в Microsoft Excel, будет следующим (рис. 2.5.3.):

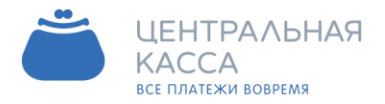

| ¢      | 8 (342) <b>240-38-56</b> |
|--------|--------------------------|
| $\sim$ | info@ckassa.ru           |
| Ø      | <u>ckassa.ru</u>         |

| 0   | 1 - 1-        | •                  |                |            |                   | payme             | ents_2 | 2012115_20                               | 0743.csv - Mic                                           | rosoft Excel                             |
|-----|---------------|--------------------|----------------|------------|-------------------|-------------------|--------|------------------------------------------|----------------------------------------------------------|------------------------------------------|
|     | Главная       | Вставка            | Разметка       | а страницы | Фор               | мулы Д            | Цанн   | ae Pei                                   | цензирование                                             | Вид                                      |
| E   | Ставить       | Calibri<br>Ж. К. Ц | - 11 ·         | • A •      | = =<br>≡ ≡<br>≇ ∉ | ■<br>■<br>型<br>※・ | (B)    | се форма <sup>.</sup><br>- % 00<br>0 400 | <ul> <li>Условн</li> <li>Форма</li> <li>Стили</li> </ul> | ное форматиј<br>втировать как<br>ячеек * |
| Буф | оер обмена 🗔  | Ш                  | рифт           | 19         | Выравн            | ивание 🦻          |        | Число                                    | Gi                                                       | Стили                                    |
|     | A1            | • (*               | f <sub>x</sub> | 02.11.201  | 2 16:26           | :54               |        |                                          |                                                          |                                          |
|     | А             | B                  |                | С          | D                 | E                 | F      | G                                        | н                                                        | L.                                       |
| 1   | 02.11.2012 16 | :26 02.11.20       | 12 14:15       | 2,01E+33   | 4114/0            | жилищ             | 49     | 1229,19                                  | Л/СЧЕТ: 49                                               | ФИО: ГРА                                 |
| 2   | 02.11.2012 16 | :26 02.11.20       | 12 14:12       | 2,01E+33   | 4114/0            | жилищ             | 49     | 1102,8                                   | Л/СЧЕТ: 49                                               | ΦИΟ: ΓΡΑ'                                |
| 3   | 02.11.2012 16 | :38 02.11.20       | 12 14:30       | 2,01E+33   | 4114/0            | жилищ             | 69     | 1689,77                                  | Л/СЧЕТ: 69                                               | ФИО: ЕЛЫ                                 |
| 4   | 03.11.2012 12 | :01 03.11.2        | 012 9:52       | 2,01E+33   | 4114/0            | жилищ             | 10     | 1422,55                                  | Л/СЧЕТ: 10                                               | ФИO: CECI                                |
| 5   | 03.11.2012 21 | :32 03.11.20       | 12 21:32       | 2,01E+26   | 4114/0            | жилищ             | 39     | 2993,45                                  | Л/СЧЕТ: 39                                               | ФИО: ОКУ                                 |
| 6   |               |                    |                |            |                   |                   |        |                                          |                                                          |                                          |

Рис. 2.5.3. Результат экспорта данных в Microsoft Excel.

#### 2.6. Как настроить экспорт в формате ОАО «Сбербанк России»

Экспорт данных можно настроить, выбрав в меню Параметры -> Настройки (рис. 2.6.1.) вкладку Обмен данными (рис. 2.6.2.).

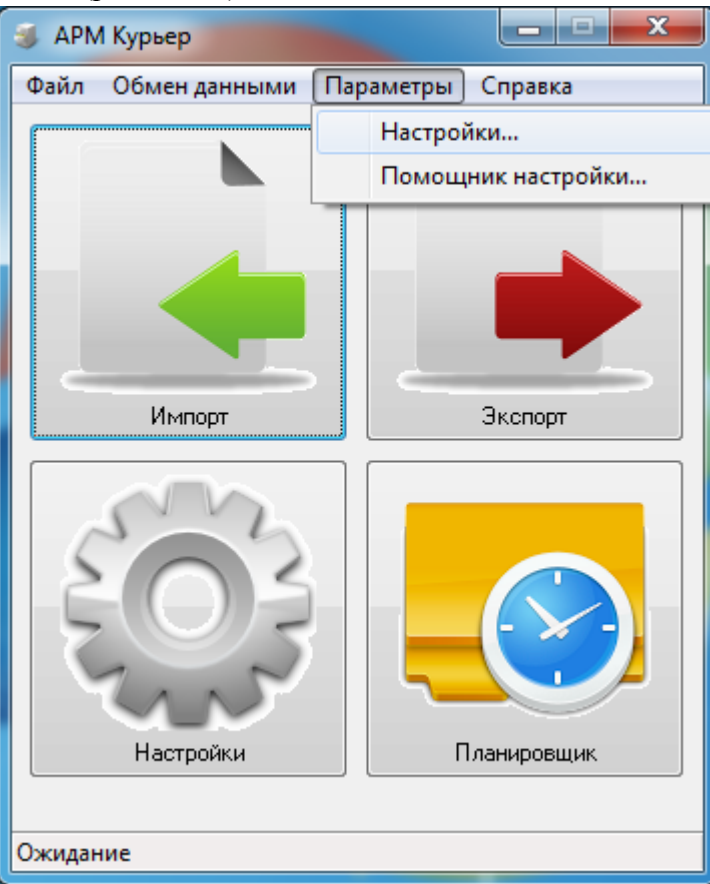

Рис. 2.6.1. Меню "Параметры" -> "Настройки".

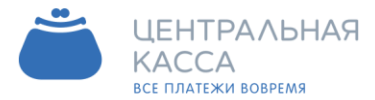

Для выгрузки платежей в формате ОАО "Сбербанк России" в открывшемся окне Настройки на панели Обмен данными указываем Тип Обмена - Обмен через файлы. Затем выбираем вкладку Экспорт.

Заполняем поля:

> Формат файла - выбираем csv. Это текстовый формат, предназначенный для представления табличных данных.

▶ Каталог выгрузки - это папка, куда будут сохраняться файлы с платежами.

> Формат CSV - указываем Западно-Уральский банк ОАО "Сбербанк России"

> Запуск программы - выбираем программу, с помощью которой будет открываться экспортируемый файл - Microsoft Excel.

| Настройки                                       |                                                                                                    | x  |
|-------------------------------------------------|----------------------------------------------------------------------------------------------------|----|
| Общие                                           | Обмен данными                                                                                                    |    |
| — Обмен данными<br>— Интерфейс<br>— Планировщик | Тип обмена Обмен через файлы                                                                                                    | •] |
| ···· Планировщик                                | Импорт Экспорт<br>Формат файла СSV<br>Каталог экспорта С:Платежи<br>Маска файла *.csv<br>Формат CSV Клиент-Сбербанк<br>Код услуги 0001<br>Название услуги Домофон<br>Ед. измерения Шт |    |
|                                                 | Дополнительные настройки<br>Десятичный разделитель Точка •                                                                                                    |    |
|                                                 | Отмена ОК                                                                                                    |    |

Рис. 2.6.2. Окно настройки экспорта данных в файл с расширением csv в формате Западно-Уральский Банк ОАО "Сбербанк России".

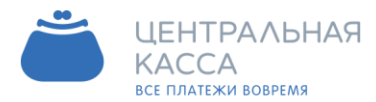

8 (342) 240-38-56
 info@ckassa.ru
 ckassa.ru

Для сохранения настроек нажимаем ОК.

Для просмотра результатов настроек необходимо загрузить платежи и экспортировать их. Результат экспорта данных в формате ОАО "СБербанк России", отрытый в Microsoft Excel, будет следующим (рис. 2.6.3.) :

| 6   | a) ") -  | e 🖸 🔓          |                                             | _                     | _       | pa     | syments_2012                                   | 15_20370                                | 2.csv      | - Microsoft                                             | Excel                      |
|-----|----------|----------------|---------------------------------------------|-----------------------|---------|--------|------------------------------------------------|-----------------------------------------|------------|---------------------------------------------------------|----------------------------|
| r.  | Гла      | вная Вста      | авка Разметка ст                            | раниц                 | ы Фор   | омулы  | Данные                                         | Рецен                                   | зиров      | зание Е                                                 | Вид                        |
| Бус | Вставить | Calibri<br>X A | - 11 - )<br>- <b>Ч</b> -) — -) 🖏 -<br>Шрифт | А́ А́<br>^ <u>А</u> ~ | E E     | нивани | Общин<br>— — — — — — — — — — — — — — — — — — — | 1 · · · · · · · · · · · · · · · · · · · |            | /словное фо<br>Рорматиров<br>Стили ячеек<br>Стили ячеек | орматиј<br>ать как<br>тили |
|     | A1       |                | • (* 4                                      | 114/0                 |         |        |                                                |                                         |            |                                                         |                            |
|     | A        | В              | С                                           | D                     | E       | F      | G                                              | Н                                       |            | I.                                                      | J                          |
| 1   | 4114/0   | жилищн         | 02.11.2012 16:26                            | 49                    | 1229.19 | 0.00   | Л/СЧЕТ: 49                                     | ФИО:                                    | <b>FPA</b> | АДРЕС: В                                                | MECF                       |
| 2   | 4114/0   | жилищн         | 02.11.2012 16:26                            | 49                    | 1102.8  | 0.00   | Л/СЧЕТ: 49                                     | ФИО:                                    | <b>FPA</b> | АДРЕС: В                                                | MECF                       |
| 3   | 4114/0   | жилищн         | 02.11.2012 16:38                            | 69                    | 1689.77 | 0.00   | Л/СЧЕТ: 69                                     | ФИО:                                    | ЕЛЫ        | АДРЕС: В                                                | MECF                       |
| 4   | 4114/0   | жилищн         | 03.11.2012 12:01                            | 10                    | 1422.55 | 0.00   | Л/СЧЕТ: 10                                     | ФИО:                                    | CECH       | АДРЕС: В                                                | MECF                       |
| 5   | 4114/0   | жилищн         | 03.11.2012 21:32                            | 39                    | 2993.45 | 0.00   | Л/СЧЕТ: 39                                     | ФИО:                                    | ОКУ.       | АДРЕС: У                                                | MECF                       |
| 6   |          |                |                                             |                       |         |        |                                                |                                         |            |                                                         |                            |

Рис. 2.6.3. Результат экспорта данных в Microsoft Excel.

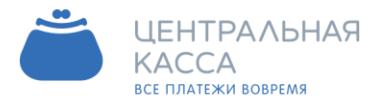

#### 2.7. Как настроить экспорт в Интернет – браузер

Экспорт данных можно настроить, выбрав в меню Параметры -> Настройки (рис. 2.7.1.) вкладку Обмен данными (рис. 2.7.2.).

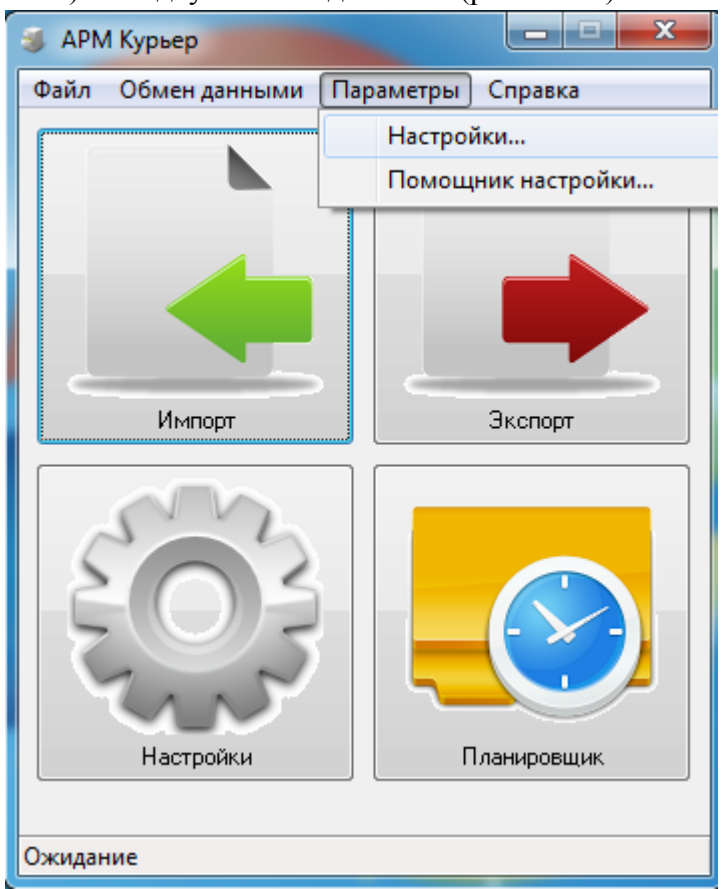

Рис. 2.7.1. Меню "Параметры" -> "Настройки".

Для выгрузки платежей в интернет браузер в открывшемся окне Настройки на панели Обмен данными указываем «Тип Обмена» - Обмен через файлы. Затем выбираем вкладку Экспорт.

Заполняем поля:

▶ Формат файла - выбираем html. HTML — это стандартный язык разметки документов во Всемирной паутине.

• Файлы с расширением html интерпретируется браузером (Explorer, Firefox, Opera и др.) и отображается в виде документа, удобном для человека.

Каталог выгрузки - это папка, куда будут сохраняться файлы с платежами.

> Запуск программы - выбираем программу, с помощью которой будет открываться экспортируемый файл - Internet Explorer.

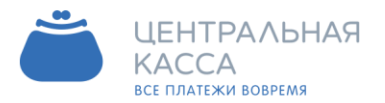

### Адрес

614087, Россия, г. Пермь, ул. Малкова 12

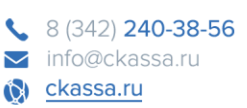

| Настройки                                 |                                                                                                    |
|-------------------------------------------|----------------------------------------------------------------------------------------------------|
| Общие                                     | Обмен данными                                                                                                    |
| Обмен данными<br>Интерфейс<br>Планировщик | Тип обмена<br>Формат файла<br>НТМL<br>Формат файла<br>НТМL<br>Каталог выгрузки<br>С:\Work\ARM\Temp\Почта<br><br>Запуск программы<br>Запустить эту программу по завершении импорта:<br>С:\Program Files (x86)\Internet Explorer\iexplore.exe<br>В качестве параметра будет передан полный путь к файлу с платежами<br>В качестве параметра будет передан полный путь к файлу с платежами<br>Дополнительные настройки<br>Десятичный разделитель<br>У Экспортировать ФИО |
|                                           | Отмена ОК                                                                                                    |

Рис. 2.7.2. Окно настройки экспорта данных в файл с расширением html.

Для сохранения настроек нажимаем ОК.

Для просмотра результатов настроек необходимо загрузить платежи и экспортировать их.

Результат экспорта данных в формате html, отрытый в программе Internet Explorer, будет следующим (рис. 2.7.3.):

| Or | et no | платежам.           |                     |                                                             |               |                             |      | _  |
|----|-------|---------------------|---------------------|-------------------------------------------------------------|---------------|-----------------------------|------|----|
| Ne |       | Дата получения      | Дата платежа        | Номер платежа                                               | Код<br>услуги | Услуга                      | Счет | 4  |
| 1  | 10    | 02.11.2012 16:26:54 | 02.11.2012 14:15:02 | 2012110269840106004977106900                                | 4114/0        | ЖИЛИЩНО-КОММУНАЛЬНЫЕ УСЛУГИ | 49   | 1; |
| 2  | 88    | 02.11.2012 16:26:54 | 02.11.2012 14:12:16 | 2012110269840106004977106900                                | 4114/0        | ЖИЛИЩНО-КОММУНАЛЬНЫЕ УСЛУГИ | 49   |    |
| 3  | -     | 02.11.2012 16:38:01 | 02.11.2012 14:30:46 | 2012110269840106004977106100000000                          | 4114/0        | ЖИЛИЩНО-КОММУНАЛЬНЫЕ УСЛУГИ | 69   | 1  |
| 4  | -     | 03.11.2012 12:01:59 | 03.11.2012 09:52:19 | 20121103698401060049771069000000000000000000000000000000000 | 4114/0        | ЖИЛИЩНО-КОММУНАЛЬНЫЕ УСЛУГИ | 10   | 14 |
| 5  | 10    | 03.11.2012 21:32:49 | 03.11.2012 21:32:28 | 2012110369846984999084                                      | 4114/0        | ЖИЛИЩНО-КОММУНАЛЬНЫЕ УСЛУГИ | 39   | 2  |

Рис. 2.7.3. Результат экспорта данных в Internet Explorer.

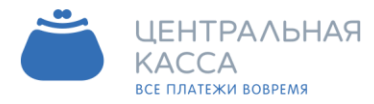

#### 2.8. Как настроить экспорт в текстовый редактор

Экспорт данных можно настроить, выбрав в меню Параметры -> Настройки (рис. 2.8.1.) вкладку Обмен данными (рис. 2.8.2.).

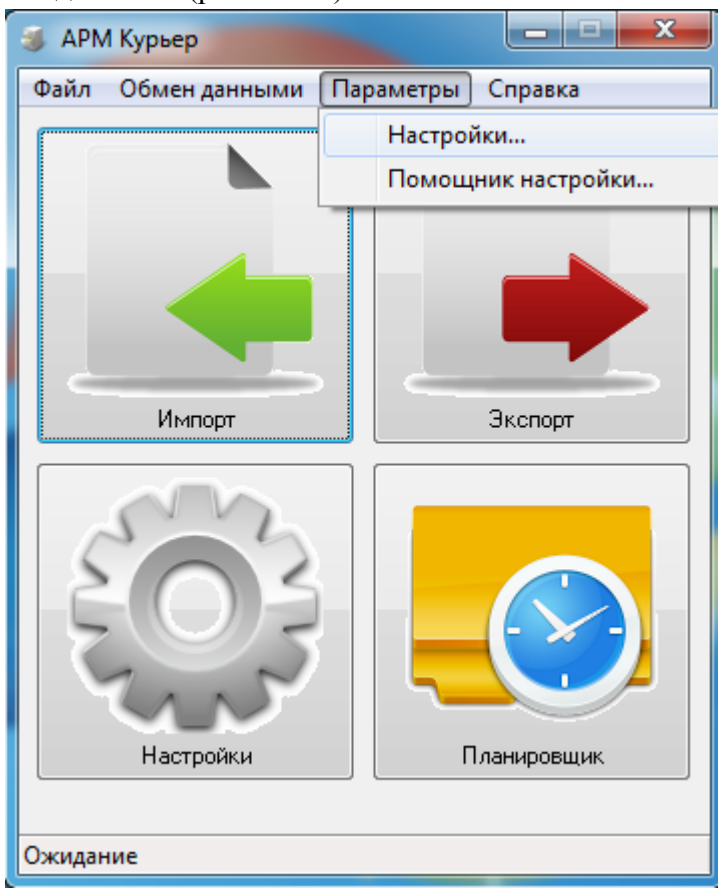

Рис. 2.8.1. Меню "Параметры" -> "Настройки".

Для выгрузки платежей в интернет браузер в открывшемся окне Настройки на панели Обмен данными указываем «Тип Обмена - Обмен через файлы». Затем выбираем вкладку Экспорт.

Заполняем поля:

▶ Формат файла - выбираем txt - предназначен для представления текстовых данных в виде строк, удобен для просмотра и редактирования в любом текстовом редакторе (Microsoft Word, Notepad и др.).

Каталог выгрузки - это папка, куда будут сохраняться файлы с платежами.

> Запуск программы - выбираем программу, с помощью которой будет открываться экспортируемый файл - Microsoft Word.

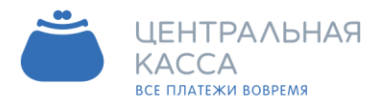

#### Адрес

614087, Россия, г. Пермь, ул. Малкова 12

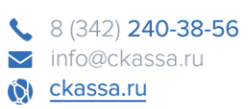

| Настройки                                                  | ×                                                                                                    |
|------------------------------------------------------------|----------------------------------------------------------------------------------------------------|
| Общие                                                      | Обмен данными                                                                                                    |
| — Общие<br>— Обмен данными<br>— Интерфейс<br>— Планировщик | Сомен данными Тип обмена Формат файла ТХТ Формат файла ТХТ Формат файла ТХТ С:\Work\ARM\Temp\Почта Запуск программы Запустить эту программы С:\Program Files (x86)\Microsoft Office\DFFICE11\WINWORD.EXE В качестве параметра будет передан полный путь к файлу с платежами |
|                                                            | Дополнительные настройки<br>Десятичный разделитель Точка ▼                                                                                                    |
|                                                            | Отмена ОК                                                                                                    |

Рис. 2.8.2. Окно настройки экспорта данных в файл с расширением txt.

Для сохранения настроек, нажимаем ОК.

Для просмотра результатов настроек необходимо загрузить платежи и экспортировать их. Результат экспорта данных в формате txt, отрытый в программе Microsoft Word, будет следующим (рис. 2.8.3.)

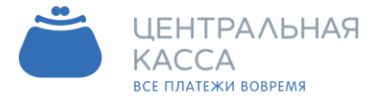

| ¢            | 8 (342) <b>240-38-56</b> |
|--------------|--------------------------|
| $\sim$       | info@ckassa.ru           |
| ( <b>0</b> ) | ckassa.ru                |

|                                                                       | 5) <del>-</del>                                                                                                    | payme                                                                                                    | nts_201                                            | 2116_19590                                                | 05.txt - Microso     | oft Word                |                          |      |
|-----------------------------------------------------------------------|----------------------------------------------------------------------------------------------------|----------------------------------------------------------------------------------------------------|----------------------------------------------------|-----------------------------------------------------------|----------------------|-------------------------|--------------------------|------|
| Главная                                                               | Вставка                                                                                                    | Разметка стран                                                                                           | ицы                                                | Ссылки                                                    | Рассылки             | Рецензирова             | ание В                   | ид   |
| Вставить                                                              | Courier New<br>Ж К Ц -<br>аb2 - <u>А</u> - А<br>Шр                                                                                      | <ul> <li>* 10,5</li> <li>abe х₂ х²</li> <li>a* А<sup>*</sup> А<sup>*</sup></li> <li>ифт</li> </ul>       |                                                    | - jΞ - 1<br>= =<br>- 田 - 1<br>A63a                        |                      | Экспресс-стили<br>Стили | А<br>Изменить<br>стили * | Реда |
| L. Gurtin                                                             | 2 • 1 • 3 • 1 •                                                                                                    | 4 · 1 · 5 · 1 · 6                                                                                        | 1 7                                                | 1 - 8 - 1                                                 | 9 · 1 · 10 · 1 ·     | 11 - 1 - 12 - 1 - 13    | 1 - 14 - 1               | 15 1 |
| Дла<br>Дат<br>Дат<br>Ном<br>Код<br>Усл<br>Сче<br>Сум<br>4<br>82-49; М | теж №1<br>а получени<br>а платежа:<br>ер платежа:<br>услуги: 4<br>уга: ЖИЛИШ<br>т: 49<br>ма: 1229,1<br>. информац<br>IECЯЦ: 09.<br>бка: | ия: 02.11.20<br>02.11.2012<br>12.201211020<br>114/0<br>1но-коммунал<br>19<br>1ия: Л/СЧЕТ:<br>2012; ДОП_И | 012 1<br>2 14:<br>59840<br>тьные<br>: 49;<br>нФ: F | 6:26:54<br>15:02<br>1060049<br>УСЛУГИ<br>ФИО: Ш<br>(В ПЛ; | 0771069000<br>1<br>C | 0002=<br>0; АДРЕС: В    | OPK                      |      |
| Пла<br>Лат                                                            | теж №2<br>а получени                                                                                                    | ия: 02.11.20                                                                                             | 012 1                                              | 6:26:54                                                   |                      |                         |                          |      |

Рис. 2.8.3. Результат экспорта данных в Microsoft Word.

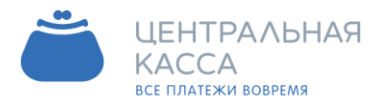

#### 2.9. Как настроить экспорт в файл с расширением ХМL.

Экспорт данных можно настроить, выбрав в меню Параметры -> Настройки (рис. 2.9.1.) вкладку Обмен данными (рис. 2.9.2.).

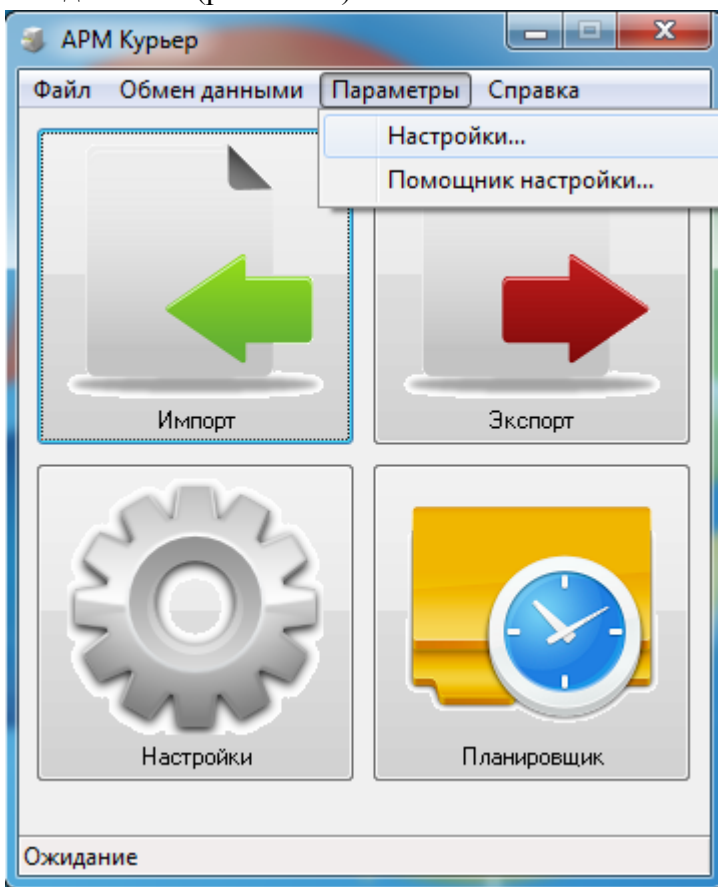

Рис. 2.9.1. Меню "Параметры" -> "Настройки".

Для выгрузки платежей в интернет браузер в открывшемся окне Настройки на панели Обмен данными указываем Тип Обмена - Обмен через файлы. Затем выбираем вкладку Экспорт.

Заполняем поля:

➤ Формат файла - выбираем xml - это текстовый формат, предназначенный для хранения структурированных данных, эти файлы используются для обмена информацией в Интернете и между программами, файлы формата xml можно легко отредактировать и открыть в любом текстовом редакторе.

Каталог выгрузки - это папка, куда будут сохраняться файлы с платежами.

> Запуск программы - выбираем программу, с помощью которой будет открываться экспортируемый файл - Notepad (Блокнот).

▶ Названия полей. Эти поля служат для описания элементов xml. Их название Вы можете изменить по своему усмотрению, либо оставить без изменений.

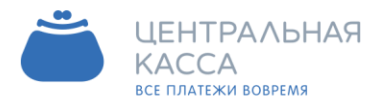

#### Адрес

614087, Россия, г. Пермь, ул. Малкова 12

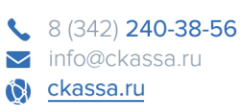

692

----

| Общие                                           | Обмен данным                                                                                      | и                                                       |                                        |                         |                  |    |
|-------------------------------------------------|---------------------------------------------------------------------------------------------------|---------------------------------------------------------|----------------------------------------|-------------------------|------------------|----|
| — Оомен данными<br>— Интерфейс<br>— Планировщик | Тип обмена                                                                                        | Обмен чере                                              | з файлы                                |                         |                  | •] |
| · · · · · · · · · · · · · · · · · · ·           | Импорт Экспорт                                                                                    |                                                         |                                        |                         |                  | _  |
|                                                 | Формат файла                                                                                      | XML                                                     |                                        |                         | •                |    |
|                                                 | Каталог выгрузки<br>Назавания полей                                                               | C:\Work\AF                                              | M\Temp\Почта                           | 3                       |                  |    |
|                                                 | Дата получения                                                                                    | in_date                                                 | Услуга                                 | serv_name               | Ошибка error_msg |    |
|                                                 | Дата платежа                                                                                      | pay_date                                                | Счет                                   | account                 | ]                |    |
|                                                 | Номер платежа                                                                                     | pay_num                                                 | Сумма                                  | amount                  | ]                |    |
|                                                 | Код услуги                                                                                        | serv_code                                               | Доп. Инф.                              | descr                   |                  |    |
|                                                 | С:\Windows\note<br>В качестве паран<br>Дополнительные н.<br>Десятичный раздел<br>☑ Экспортировать | астройки<br>четра будет пе<br>астройки<br>питель<br>ФИО | вершении имп<br>вредан полный<br>Точка | орта.<br>путь к файлу с | платежами        |    |
|                                                 | ] [                                                                                               |                                                         |                                        |                         | Птмена ПК        | _  |

с. 2.9.2. Окно настройки экспорта данных в файл с расширением xml.

Для сохранения настроек, нажимаем OK.

Для просмотра результатов настроек необходимо загрузить платежи и экспортировать их. Результат экспорта данных в формате html, отрытый в программе Блокнот, будет

следующим (на рисунке названия полей подчеркнуты красным) (рис. 2.9.3.) :

| payments_2012116_011006.xml - Блокнот                                                                                                    | -6-3 |
|----------------------------------------------------------------------------------------------------|------|
| айл Правка Формат Вид Справка                                                                                                    |      |
| <pre>%xml version="1.0" encoding="windows-1251"?&gt; 'eport&gt; err_code&gt;0 err_text&gt; payments&gt; payment in date="02.11.2012 16:26:54" pay_date="02.11.2012 14:15:02" ay_num="2012110269840106004977106900 "serv_code="4114/0" erv_name="ЖИЛИЩНО-КОММУНАЛЬНЫЕ УСЛУГИ" account="49" ammount="1229,19 escr="Л/СЧЕТ: 49; ФИО: С 0; АДРЕС: ВОРК 82-49; МЕСЯЦ 0.2012; ДОП_ИНФ: КВ ПЛ;" error msg=""&gt; payment in_date="02.11.2012 16:26:54" pay_date="02.11.2012 14:12:16"</pre> |      |

Рис. 2.9.3. Результат экспорта данных в программе "Блокнот".

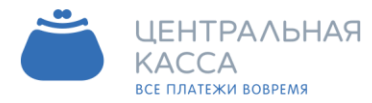

#### 2.10. Настройка интерфейса программы

Данные настройки можно изменить, выбрав в меню Параметры -> Настройки (рис. 2.10.1.) вкладку Интерфейс (рис. 2.10.2.).

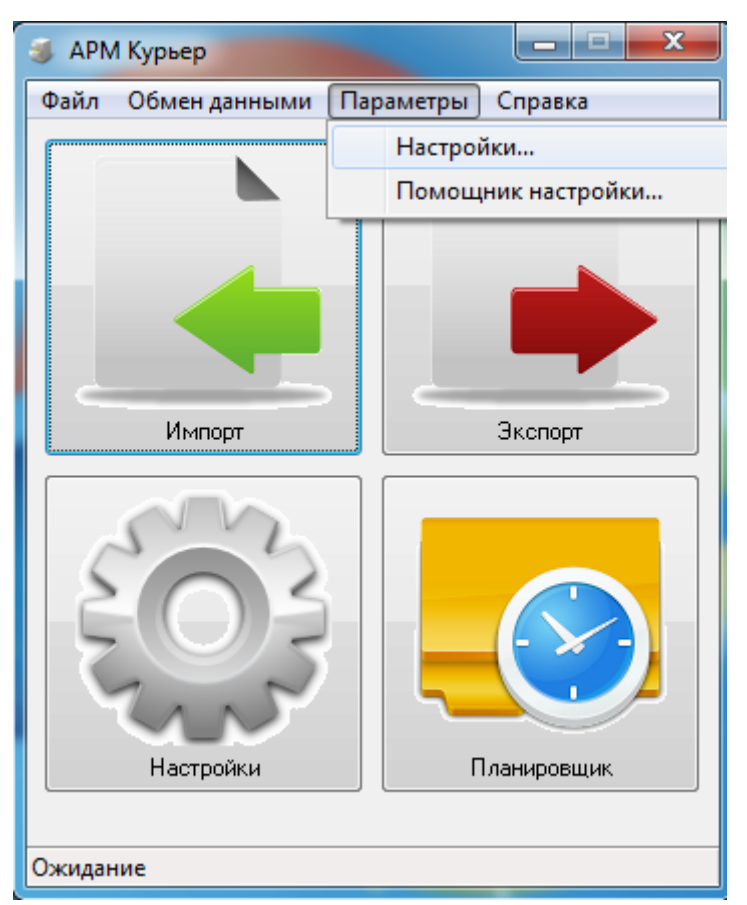

Рис. 2.10.1. Меню "Параметры" -> "Настройки".

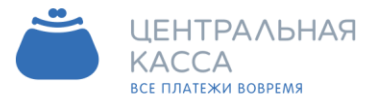

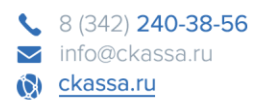

В появившемся окне Настройки Вы увидите две панели: Системный лоток (область уведомлений) и Интеграция в Windows.

| Настройки                                                  | X                                                                                                    |
|------------------------------------------------------------|----------------------------------------------------------------------------------------------------|
| — Общие<br>— Обмен данными<br>— Интерфейс<br>— Планировщик | Интерфейс<br>Системный лоток (область уведомлений)<br>✓ Сворачивать в лоток<br>Сворачивать в лоток при закрытии<br>Интеграция в Windows<br>✓ Запускать с Windows<br>✓ Запускать свернуто |
|                                                            | Отмена ОК                                                                                                    |

Рис. 2.10.2. Окно настройки интерфейса программы.

Чтобы программа сворачивалась в область уведомлений главного окна Windows (рис. 2.10.4.) при нажатии на кнопку «Свернуть» (рис. 2.10.3) окна программы APM Курьер, необходимо поставить галочку «Сворачивать в лоток», в противном случае, программа будет отображаться на панели задач. Для того, чтобы программа сворачивалась на панель уведомлений, а не закрывалась вовсе, при нажатии на кнопку «Закрыть» (рис. 2.10.3.), следует отметить галочкой поле «Сворачивать в лоток при закрытии».

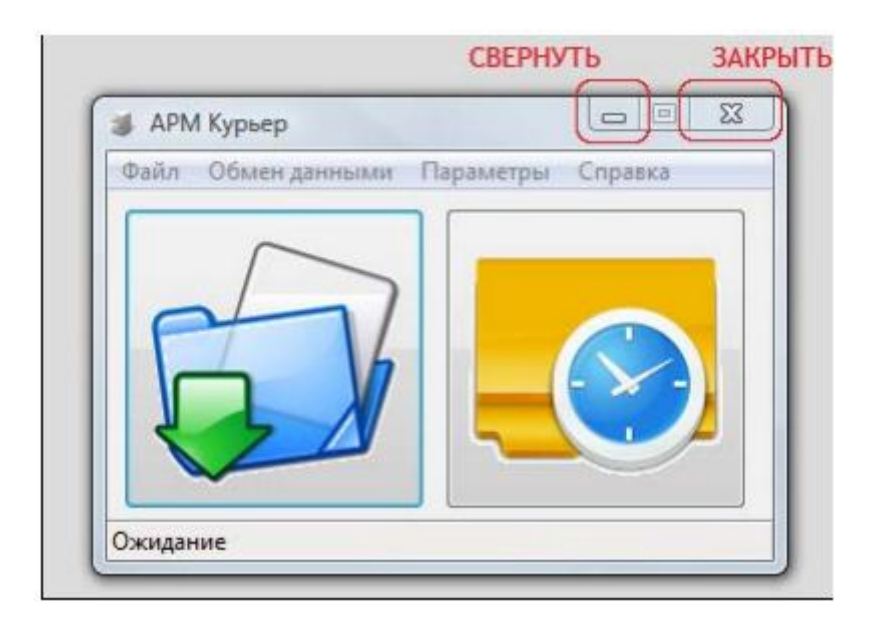

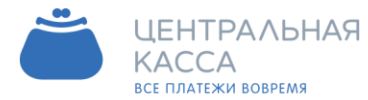

Рис. 2.10.3. Кноки "Свернуть" и "Закрыть" на главном окне программы "АРМ Курьер".

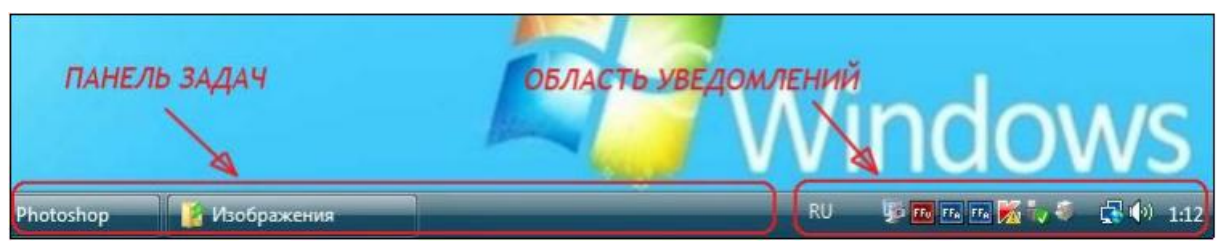

Рис. 2.10.4. Область уведомлений главного окна Windows.

Если вам необходимо, чтобы программа АРМ Курьер запускалась автоматически при входе в операционную систему, следует поставить галочку напротив поля Запускать с Windows в окне Настройки (рис. 2.10.2.), после этого можно будет также указать программе запускаться свернуто, отметив соответствующее поле Запускать свернуто.

Для сохранения настроек следует нажать кнопку ОК .

#### 2.11. Настройка автоматического обновления

Идем в меню Параметры -> Настройки -> (рис. 2.11.1.) вкладка Общие (открывается по умолчанию) (рис. 2.11.2.).

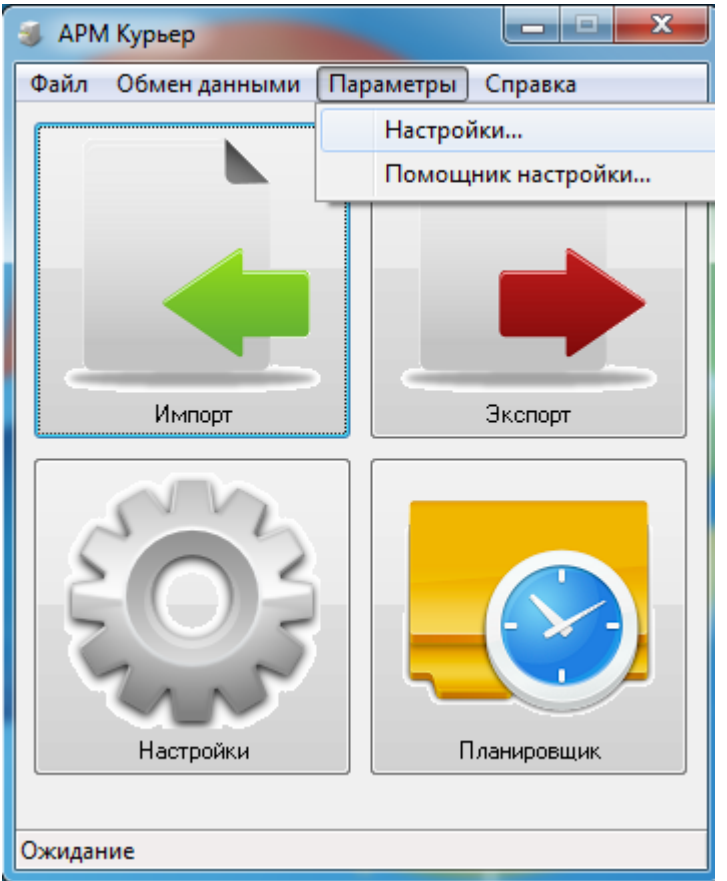

Рис. 2.11.1. Меню "Параметры" ->"Настройки".

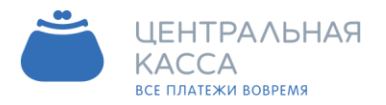

| Настройки                                 |                                                      |                                                     |                | X  |
|-------------------------------------------|------------------------------------------------------|-----------------------------------------------------|----------------|----|
| Общие                                     | Общие                                                |                                                     |                |    |
| Обмен данными<br>Интерфейс<br>Планировщик | Сертификат<br>Путь к файлу                           | D:\arm_courier_bisys_0\HCS_342p12                   |                |    |
|                                           | Пароль<br>Действителен С<br>Действителен ДО<br>Выдан | N/A<br>N/A<br>N/A                                   | Протестировать |    |
| (                                         | Обновление<br>Проверять обно<br>Автообновле          | овления при старте<br>ение при наличии новой версии |                |    |
|                                           |                                                      |                                                     | Отмена         | ОК |

Рис. 2.11.2. Окно настройки обновления программы.

В открывшемся окне Настройки на панели Обновление изначально стоит галочка напротив «Проверять обновление при старте» - это значит, что при запуске программы АРМ Курьер, в случае наличия более новой версии, чем у вас, будет прежде всего открываться окно Обновление программы (рис. 2.11.3.).

| Ваша версия: 0.7<br>Последняя версия: 0.8<br>Подключение к FTP-серверу обновленийОК<br>Размер Файла: 1149440 байт | Ваша версия: 0.7<br>Последняя версия: 0.8<br>Подключение к FTP-серве | nu chuce ceuré . OV     |        |
|----------------------------------------------------------------------------------------------------|----------------------------------------------------------------------|-------------------------|--------|
| Последняя версия: 0.8<br>Подключение к FTP-серверу обновлений ОК<br>Размер Файла: 1149440 байт                    | Последняя версия: 0.8<br>Подключение к FTP-серве                     | nu ofuor cours) OK      |        |
| Подключение к FTP-серверу обновленийОК<br>Размер файла: 1149440 байт                                              | Подключение к FTP-серве                                              | nu ofuonanuuši OK       |        |
|                                                                                                    | Размер файла: 1149440 ба                                             | ру основленииок.<br>айт | ^<br>_ |
|                                                                                                    |                                                                      |                         |        |

Если Вы все же решили проверять обновления при старте программы, это можно сделать автоматически, поставив галочку в поле «Автообновление» при наличии новой версии (рис. 2.11.2.). В данном случае окно Обновление программы появляться не будет. Если необходимости в проверке нет, то в окне Настройки (рис. 2.11.2.) убираем галочку напротив «Проверять обновление при старте»

Для сохранения изменений нажимаем кнопку ОК .

Рис. 2.11.3. Окно "Обновление программы".

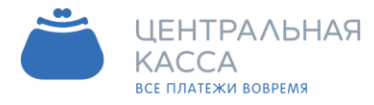

#### 3. Работа с программой

#### 2.7. Как загрузить и экспортировать платеж

Чтобы загрузить платеж, необходимо в главном окне программы нажать на кнопку Импорт (рис. 3.1.1.),

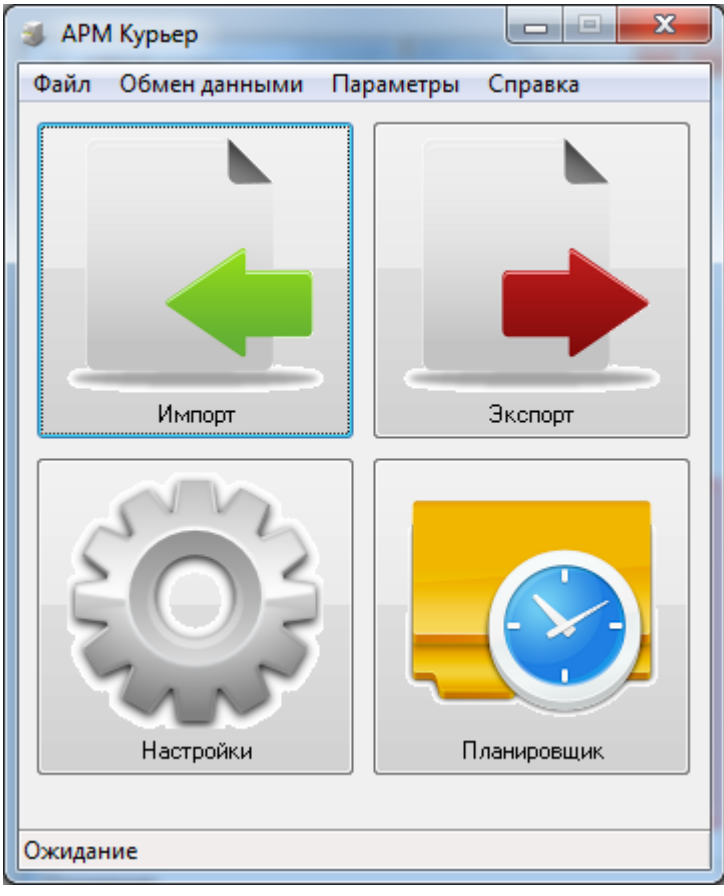

Рис. 3.1.1. Кнопка "Импорт".

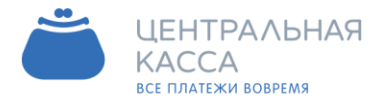

#### либо в меню Платежи выбрать пункт Импорт платежей (рис. 3.1.2.).

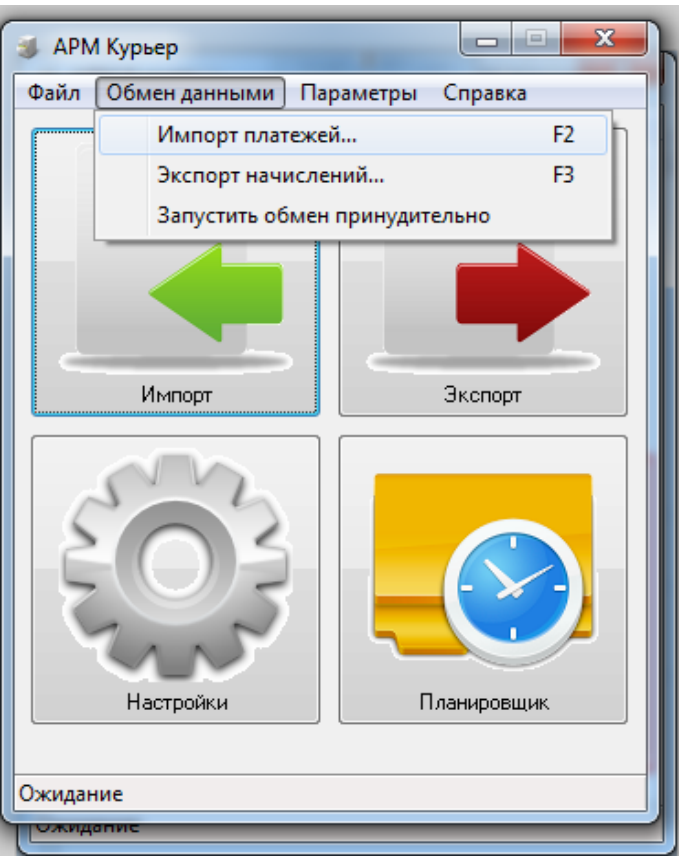

Рис. 3.1.2. Меню "Обмен данными" -> "Загрузка платежей".

В открывшемся окне (рис. 3.1.3.) заполняем поля Дата с и Дата по, то есть период, за который необходимо посмотреть платежи, также указываем Статус платежей в одноименном поле (по умолчанию статус - "Все").

Нажимаем кнопку Загрузить. После этого, загрузятся все платежи, совершенные за выбранный период.

|                                         | кей                                |             |            |            |      |         |         |
|-----------------------------------------|------------------------------------|-------------|------------|------------|------|---------|---------|
| -Загрузка платеже                       | ä                                  |             |            |            |      |         |         |
| Дата с                                  | 02.11.2012 🔻                       |             |            |            |      |         |         |
| Дата по                                 | 05.11.2012 💌                       |             |            |            |      |         |         |
| Статус платежей                         | Bce 👻                              |             |            |            |      |         |         |
| Загрианть                               | Bronner                            |             |            |            |      |         |         |
| Загрузить                               | Skchopr                            |             |            |            |      |         |         |
| Загружено платежен<br>Отчет по платежам | %: 5<br>c 02.11.2012 πo 05.11.2012 | 2, ЖСК=     |            |            |      |         |         |
| Дата получения                          | Дата платежа                       | Номер плате | Код услуги | Услуга     | Счет | Сумма   | Доп. ин |
| 02.11.2012 16:26:5                      | 4 02.11.2012 14:15:02              | 20121102698 | 4114/0     | жилищно-ко | 49   | 1229,19 | Л/СЧЕТ  |
| 02.11.2012 16:26:5                      | 4 02.11.2012 14:12:16              | 20121102698 | 4114/0     | жилищно-ко | 49   | 1102,8  | Л/СЧЕТ  |
| 02.11.2012 16:38:0                      | 02.11.2012 14:30:46                | 20121102698 | 4114/0     | жилищно-ко | 69   | 1689,77 | Л/СЧЕТ  |
| 03.11.2012 12:01:5                      | 9 03.11.2012 09:52:19              | 20121103698 | 4114/0     | жилищно-ко | 10   | 1422,55 | Л/СЧЕТ  |
| 03.11.2012 21:32:4                      | 9 03.11.2012 21:32:28              | 20121103698 | 4114/0     | жилишно-ко | 39   | 2993.45 | Л/СЧЕТ  |

Рис. 3.1.3. Окно "Загрузка платежей".

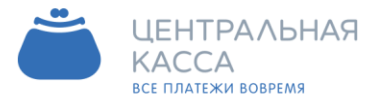

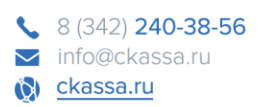

Для более детального просмотра каждой записи таблицы с платежами, необходимо дважды кликнуть левой кнопкой мыши по нужной записи. После чего откроется окно Детали платежа (рис. 3.1.4.), в котором (как и в основной таблице) заполнены следующие поля: дата получения, дата платежа, номер платежа, код услуги, услуга, счет, сумма, дополнительная информация и ошибка.

| Дата получения | 02.11.2012 16:26:54 | Услуга    | ЖИЛИЩНО-КОММУНАЛЬНЫЕ УСЛУГИ |
|----------------|---------------------|-----------|-----------------------------|
| Дата платежа   | 02.11.2012 14:15:02 | Счет      | 49                          |
| Іомер платежа  | 2012110269840106004 | Сумма     | 1229,19                     |
| Код услуги     | 4114/0              | Доп. Инф. | Л/СЧЕТ: 49; ФИО: С 0; АДРЕС |
|                |                     | Ошибка    | 1                           |

Если необходимо выгрузить данные в файл или в 1С, то нажимаем кнопку Экспорт.

• Обмен данными с 1С:ВГДБ.

При удачном экспорте в 1С в окне Загрузка платежей появится соответствующее сообщение (рис. 3.1.5.) :

| 🌒 Загрузка платеж            | ей                  |             |            |            |      |         |         |
|------------------------------|---------------------|-------------|------------|------------|------|---------|---------|
| -Загрузка платежей           | 1                   |             |            |            |      |         |         |
| Дата с                       | 02.11.2012 🔻        |             |            |            |      |         |         |
| Дата по                      | 05.11.2012 -        |             |            |            |      |         |         |
| Статус платежей              | Bce 👻               |             |            |            |      |         |         |
| Загрузить<br>Экспорт успешен | Экспорт             |             |            |            |      |         |         |
| Дата получения               | Дата платежа        | Номер плате | Код услуги | Услуга     | Счет | Сумма   | Доп. ин |
| 02.11.2012 16:26:54          | 02.11.2012 14:15:02 | 20121102698 | 4114/0     | жилищно-ко | 49   | 1229,19 | Л/СЧЕТ  |
| 02.11.2012 16:26:54          | 02.11.2012 14:12:16 | 20121102698 | 4114/0     | жилищно-ко | 49   | 1102,8  | Л/СЧЕТ  |
| 02.11.2012 16:38:01          | 02.11.2012 14:30:46 | 20121102698 | 4114/0     | жилищно-ко | 69   | 1689,77 | Л/СЧЕТ  |
| 03.11.2012 12:01:59          | 03.11.2012 09:52:19 | 20121103698 | 4114/0     | жилищно-ко | 10   | 1422,55 | Л/СЧЕТ  |
| 03.11.2012 21:32:49          | 03.11.2012 21:32:28 | 20121103698 | 4114/0     | жилищно-ко | 39   | 2993,45 | Л/СЧЕТ  |

Рис. 3.1.5. Окно "Загрузка платежей" - экспорт в 1С.

Чтобы увидеть платеж в 1С, необходимо зайти в программу 1С:Предприятие под пользователем, указанном в настройках программы АРМ Курьер (меню Параметры -> Настройки -> Обмен данными), и открыть журнал, в котором регистрируется оплата (рис. 3.1.6.) :

Рис. 3.1.4. Окно "Детали платежа".

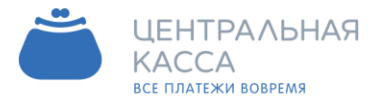

| 🤒 1С:Предприятие - Учет в управ           | ляющих компани    | ях ЖКХ, ТСЖ и ЖСК                  |                     |        |
|-------------------------------------------|-------------------|------------------------------------|---------------------|--------|
| <u>Ф</u> айл <u>П</u> равка Операции Учет | в ЖКХ Банк Кас    | са Покупка Продажа Склад Произв    | одство ОС НМА За    | рплата |
| 🗅 📫 🖩   X 🗞 🛍   🗰 🖩                       | 1 + + 0           | - 3 3 5                            | 1 🕡 🗸 I 🔳 🗃 🛛       | Sa M   |
| 🔯 Показать панель функций 📋               | Установить основи | ную организацию 🥂 Ввести хозяйстве | нную операцию 🛛 💰 ( | Советы |
| Регистрация оплаты                        |                   |                                    |                     |        |
| Действия - 🚯 🔂 🔗 🙁 🤲 (+)                  |                   | - 🌠   🛐 •   Перейти •   🕹   🔕      |                     |        |
| Дата 📼                                    | Номер             | Вид операции                       | Сумма докуме        | Источн |
| 02.11.2012 23:59:59                       | тсж0000003        | Поступление на банковский счет     | 2 331,99            |        |
| 17.09.2012 23:59:59                       | ЖСК0000007        | Поступление на банковский счет     | 2 350,00            |        |
| 18.08.2012 23:59:59                       | ЖСК0000006        | Поступление на банковский счет     | 237 000,00          |        |
| 18.08.2012 23:59:59                       | тсж0000002        | Поступление на банковский счет     | 237 000,00          |        |
| 18.08.2012 23:59:59                       | ЖСК0000004        | Поступление на банковский счет     | 237 000,00          |        |

Рис. 3.1.6. Журнал регистрации оплаты в 1С. .

Затем открыть нужный документ (рис. 3.1.7.).

| 🔒 1С:Предприяти             | е - Учет в уп     | равляющих       | компан   | иях ЖКХ, ТСЖ    | и ЖСК              |            |                      |  |  |
|-----------------------------|-------------------|-----------------|----------|-----------------|--------------------|------------|----------------------|--|--|
| <u>Ф</u> айл <u>П</u> равка | Операции У        | чет в ЖКХ Б     | анк Ка   | асса Покупка    | Продажа Склад Пр   | оизводство | OC HMA               |  |  |
| Зарплата Кадры              | Отчеты Пре        | априятие С      | ервис    | Окна Справи     | a                  |            |                      |  |  |
| I 🗋 🧰 🔣 🐰                   | B 🖪 🖉             | 1 + 1           |          |                 | • • • I            | 1 🛅 🎭      | M M+ M- 🖁 🖵          |  |  |
| 🛛 🙀 Показать пане           | ль функций        | 🛄 Установи      | ть основ | вную организаци | NO S               |            | 2 4 E E .            |  |  |
| Регистрация                 | оплаты: Пос       | тупление на     | а банко  | овский счет. І  | роведен            |            | _ & ×                |  |  |
| Операция • Дейс             | твия 🕶 📮          | 🔁 🙆 🗳           |          | 🔄 - Перейти -   | 💿 Тт Расшифри      | овка 📀     | A.                   |  |  |
| Номер:                      | ТСЖ000000         | 03              |          | or: 02.11.2     | 012 23:59:59       | <b>#</b>   | Документь            |  |  |
| Организация:                | ТСЖ "             |                 |          |                 |                    | Q          | N Докум              |  |  |
| Источник оплаты:            | -                 |                 |          |                 |                    | Q          |                      |  |  |
| Пом                         | 113205 Moc        | 113205 Moorea c |          |                 |                    |            |                      |  |  |
| Illmencon                   | 110200, 1100      | ~               |          |                 |                    |            |                      |  |  |
| штрижкод.                   |                   |                 |          |                 |                    |            | Панель насто         |  |  |
| 0 B / X                     | - + H             | 41 41 📟         | 3anor    | нить Докумен    | ты оплаты 🔻        |            | <b>Маменить нас</b>  |  |  |
| N 061                       | EKT               | Помещен         | Вла      | Сумма           | Сумма по графику   | Документ   | Распределение бу     |  |  |
| л/с                         | Nº49              | Ka.             | Сми      | 2 331,99        |                    | Поступлен  | Вариант распреде     |  |  |
|                             |                   |                 |          |                 |                    |            | Вариант оплаты п     |  |  |
|                             |                   |                 |          | 2 331,99        |                    |            | Панель расшия        |  |  |
| -                           |                   | -<br>-          |          |                 |                    | *          | 🖳 📴 Распре           |  |  |
| 113205, Москва г.           | The second second | -               | -        |                 |                    |            | and March Brands Str |  |  |
| Лицевой счет: л/с           | №49. Задолже      | енность по на   | числени  | ям = -529,87.   |                    |            | *                    |  |  |
| A                           |                   | 2               |          |                 |                    |            | •                    |  |  |
| 🔯 Панель функций            | ł                 | Регистрац       | ия опла  | пы              | : Поступление на б | анковс     |                      |  |  |
| Для получения подс          | казки нажми       | re F1           |          |                 |                    |            | CAP NUM              |  |  |

Рис. 3.1.7. Поступивший платеж в 1С.

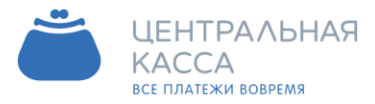

8 (342) 240-38-56
 info@ckassa.ru
 ckassa.ru

• Обмен данными через файл.

При данном экспорте, файл с платежами откроется в той программе и сохранится в том формате, которые указаны в настройках программы АРМ Курьер (меню Параметры -> Настройки -> Обмен данными). Так будет выглядеть результат экспорта данных в Microsoft Word (рис. 3.1.8.):

|                                                                           | <b>5</b> = pa                                                                                                    | ayments_20                                                          | 12116_195905.t                                                                    | xt - Microso                   | oft Word                         |                          |        |
|---------------------------------------------------------------------------|----------------------------------------------------------------------------------------------------|---------------------------------------------------------------------|-----------------------------------------------------------------------------------|--------------------------------|----------------------------------|--------------------------|--------|
| Главная                                                                   | Вставка Разметка с                                                                                                    | траницы                                                             | Ссылки                                                                            | Рассылки                       | Рецензирова                      | ние Ви                   | ид     |
| Вставить                                                                  | Courier New • 10,<br>Ж. К. Ц. • же х, х<br>ађ. • А. • Аа. • А. •<br>Шрифт                                                                                                    | 5 -                                                                 | = • } = • • ; = • • ; = •<br>■ ■ ■ ■ ■<br>• ⊞ • ▲ ↓<br>A63au                      | • 5) = 5) =<br>• 5) = •<br>• • | Экспресс-стили<br>Стили          | А<br>Изменить<br>стили * | Редан  |
| E . A. I.Y.I                                                              | . 2 . 1 . 3 . 1 . 4 . 1 . 5 . 1                                                                                                    | 6 . 1 . 7                                                           | 8 9                                                                               | 10                             | 11 - + + 12 - + + 13 -           | 1 - 14 - 1 -             | 15 · · |
| Цла<br>Дат<br>Дат<br>Ном<br>Код<br>Усл<br>Сче<br>Сум<br>Доп<br>+ 82-49; № | теж №1<br>а получения: 02.1:<br>а платежа: 02.11.3<br>ер платежа: 201213<br>услуги: 4114/0<br>уга: ЖИЛИЩНО-КОММ<br>т: 49<br>ма: 1229,19<br>. информация: Л/С<br>ИЕСЯЦ: 09.2012; ДО<br>бка: | 1.2012 1<br>2012 14:<br>10269840<br>УНАЛЬНЫЕ<br>ЧЕТ: 49;<br>ОП_ИНФ: | L6:26:54<br>:15:02<br>0106004977<br>с услуги<br>с услуги<br>: ФИО: ====<br>КВ ПЛ; | 106900@                        | 0022 <del>—</del><br>0; АДРЕС: В | OPK                      |        |
| · Пла<br>. Дат                                                            | теж №2<br>а получения: 02.11                                                                                                    | 1.2012 1                                                            | L6:26:54                                                                          |                                |                                  |                          |        |

Рис. 3.1.8. Экспорт данных в Microsoft Word.

Месторасположение и название данного файла будет указано в окне Загрузка платежей над таблицей с платежами (рис. 3.1.9.).

| 🥡 Загрузка платеж                     | сей                    |                 |            |            |      |         |          |
|---------------------------------------|------------------------|-----------------|------------|------------|------|---------|----------|
| <ul> <li>Загрузка платежей</li> </ul> | 9                      |                 |            |            |      |         |          |
| Дата с                                | 02.11.2012 👻           |                 |            |            |      |         |          |
| Дата по                               | 05.11.2012 👻           |                 |            |            |      |         |          |
| Статус платежей                       | Bce 👻                  |                 |            |            |      |         |          |
| Засоциять                             | Экспорт                |                 |            |            |      |         |          |
| Загрузить                             |                        |                 |            |            |      |         |          |
| Экспорт успешен (D:                   | \Платежи\payments_2012 | 116_031830.6xt) |            |            |      |         |          |
| Дата получения                        | Дата платежа           | Номер плате     | Код услуги | Услуга     | Счет | Сумма   | Доп. ин- |
| 02.11.2012 16:26:54                   | 4 02.11.2012 14:15:02  | 20121102698     | 4114/0     | жилищно-ко | 49   | 1229,19 | Л/СЧЕТ   |
| 02.11.2012 16:26:54                   | 02.11.2012 14:12:16    | 20121102698     | 4114/0     | жилищно-ко | 49   | 1102,8  | Л/СЧЕТ   |
| 02.11.2012 16:38:01                   | 02.11.2012 14:30:46    | 20121102698     | 4114/0     | жилищно-ко | 69   | 1689,77 | Л/СЧЕТ   |
| 03.11.2012 12:01:59                   | 03.11.2012 09:52:19    | 20121103698     | 4114/0     | жилищно-ко | 10   | 1422,55 | Л/СЧЕТ   |
| 03.11.2012 21:32:49                   | 03.11.2012 21:32:28    | 20121103698     | 4114/0     | жилищно-ко | 39   | 2993,45 | Л/СЧЕТ   |
|                                       |                        |                 |            |            |      |         |          |

Рис. 3.1.9. Окно "Загрузка платежей" - путь до файла.

Для завершения работы с данным окном нажимаем ОК.

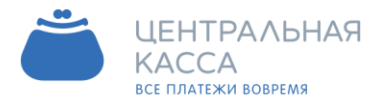

#### 2.8. Запуск принудительного обмена

Запустить обмен принудительно - это значит загрузить платежи за текущий день и выгрузить их в 1С, либо в файл, который автоматически откроется, выбрав в меню Платежи пункт Запустить обмен принудительно (рис. 3.2.1.),

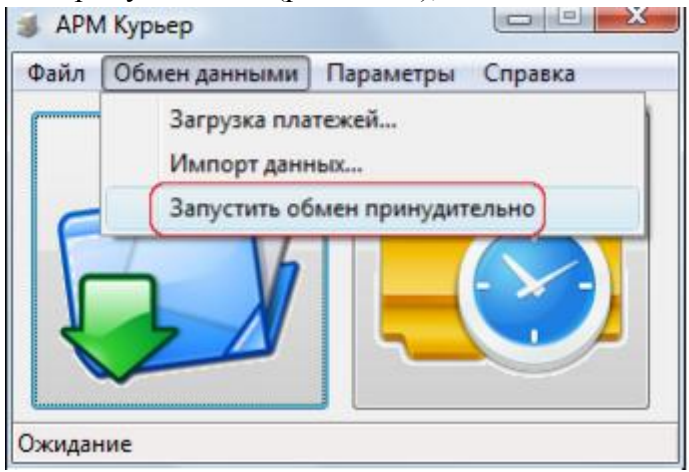

Рис. 3.2.1. Меню "Обмен данными" -> "Запустить обмен принудительно".

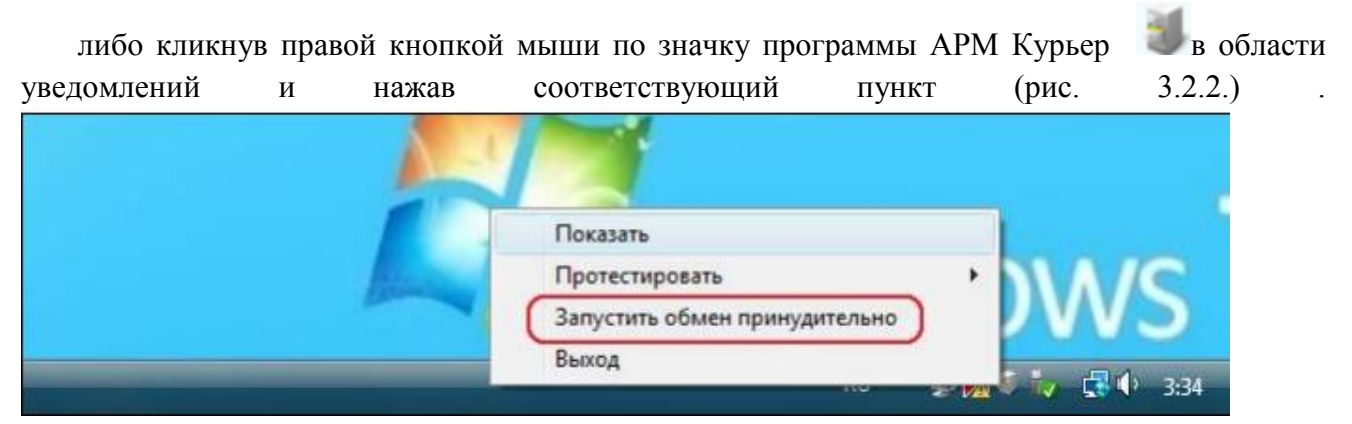

Рис. 3.2.2. Контекстное меню программы "Запустить обмен принудительно".

Параметры обмена указаны в настройках Параметры -> Настройки -> Обмен данными. Так будет выглядеть файл с данными о платежах в программе Microsoft Word (рис. 3.2.3.) :

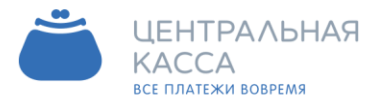

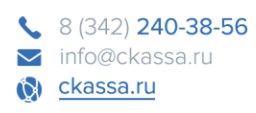

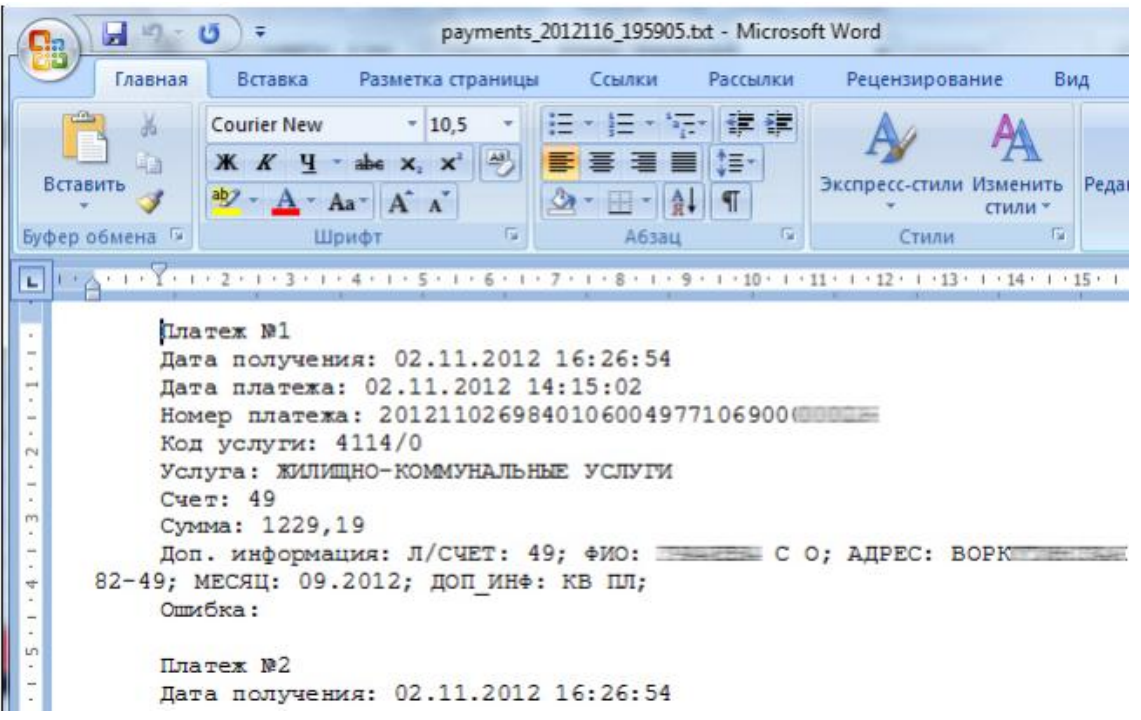

Рис. 3.2.3. Экспорт данных в Microsoft Word.

Результат обмена данными с 1С можно увидеть только из самой 1С, он будет такой (рис. 3.2.4.) :

| 🤒 1С:Предприятие - Учет в управ                   | ляющих компани             | ях ЖКХ, ТСЖ и ЖСК                                                |                          |        |
|---------------------------------------------------|----------------------------|------------------------------------------------------------------|--------------------------|--------|
| <u>Ф</u> айл Правка Операции Учет                 | в ЖКХ Банк Кас             | са Покупка Продажа Склад Произво                                 | дство ОС НМА За          | рплата |
| 🗋 🖬 🕺 🇞 🛍 🔿 🖻                                     | ++ 4                       | - 2 2 0                                                          |                          | a M    |
| 🔯 Показать панель функций 📋                       | Установить основн          | кую организацию 🛛 🏨 Ввести хозяйствен                            | ную операцию 🛛 🍕 🤇       | Советы |
| Регистрация оплаты                                |                            |                                                                  |                          |        |
| Действия -   😳 🗟 🛷 🙁   (+)                        |                            | • 🃡 💽 • Перейти • 😔 ②                                            |                          |        |
| Дата 👳                                            | Номер                      | Вид операции                                                     | Сумма докуме             | Источн |
| 02.11.2012 23:59:59                               | тсж0000003                 | Поступление на банковский счет                                   | 2 331,99                 |        |
| 17.09.2012 23:59:59                               | ЖСК0000007                 | Постипление из банковский сиет                                   | 2 250 00                 |        |
|                                                   | 21001100000007             | TIDE TYTITICHINE Ha DAHKUBUKNIN CHET                             | 2 330,00                 |        |
| 18.08.2012 23:59:59                               | ЖСК0000006                 | Поступление на банковский счет                                   | 237 000,00               |        |
| 18.08.2012 23:59:59           18.08.2012 23:59:59 | жскоооооооб<br>тсжооооооо2 | Поступление на банковский счет<br>Поступление на банковский счет | 237 000,00<br>237 000,00 |        |

Рис. 3.2.4. Экспорт данных в 1С:ВДГБ.

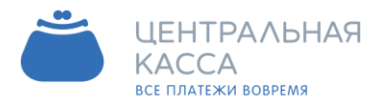

#### 2.9. Проверка обновлений

Проверить последнее обновление, можно, выбрав пункт меню Справка -> Проверить обновления (рис. 3.3.1.).

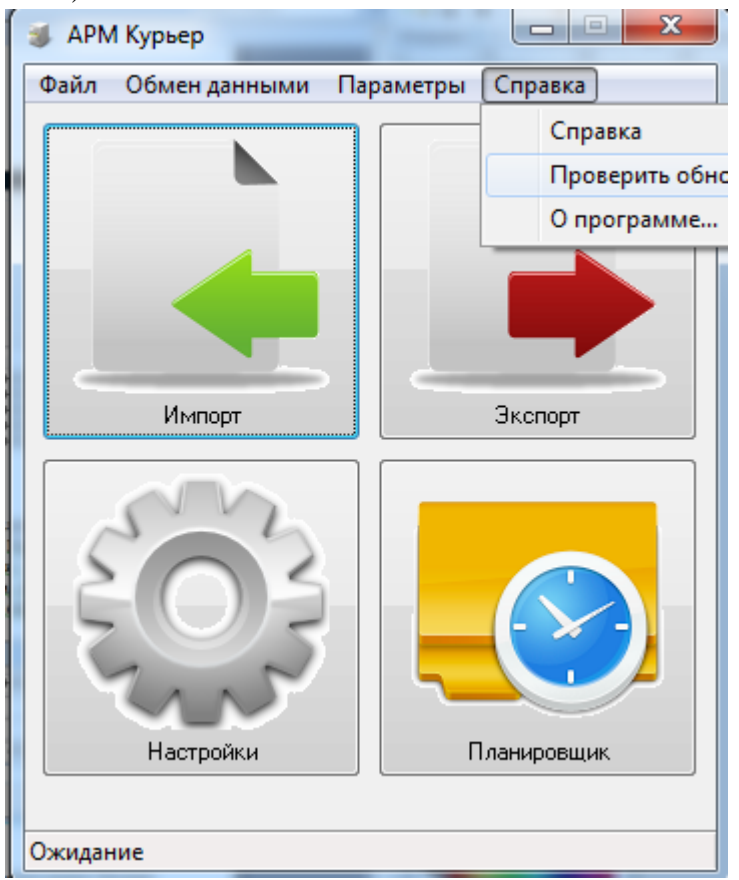

Рис. 3.3.1. Меню "Справка" -> "Проверить обновления".

Откроется окно Обновление программы (рис. 3.3.2.), в котором можно установить последние обновления, при наличии более новой версии, нажав на кнопку «Обновить».

| Новая версия програ                      | аммы доступна.                      |        |
|------------------------------------------|-------------------------------------|--------|
| Ваша версия:                             | 0.7                                 |        |
| Последняя версия:                        | 0.8                                 |        |
| E                                        | <                                   |        |
| Подключение к FTP-<br>Размер файла: 1149 | серверу обновлений … ОК<br>440 байт | *<br>• |

Рис. 3.3.2. Окно "Обновление программы".

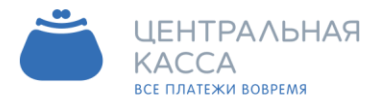

#### 2.10. Отчет о платежах

Чтобы посмотреть информацию о загруженных платежах, необходимо в меню Файл выбрать пункт Отчет о платежах (рис. 3.4.1.).

| Обновление програм                       | имы                               | ×  |
|------------------------------------------|-----------------------------------|----|
| Новая версия програ                      | ммы доступна.                     |    |
| Ваша версия:                             | 0.7                               |    |
| Последняя версия:                        | 0.8                               |    |
| Подключение к FTP-<br>Размер файла: 1149 | серверу обновлений ОК<br>440 байт | *  |
|                                          |                                   |    |
|                                          |                                   |    |
| Обновить                                 |                                   | OK |

Рис. 3.4.1. Меню "Файл" -> "Отчет о платежах".

Откроется окно Отчет о платежах (рис. 3.4.2.), в котором будет указана информация о каждой загрузке платежей:

- о дата и время загрузки,
- о период, за который сформированы платежи,
- о было ли соединение с сервером в момент загрузки,
- о сколько платежей было сформировано.

Эти данные можно удалить, нажав на кнопку «Очистить»

| 😻 Отчет о платежах                                                                                                    |                   |
|----------------------------------------------------------------------------------------------------|-------------------|
| 05.11.2012 15:03:31 Загрузка платежей за период 05.11.2012-04.11.2012 (D:\arm_courier_bisys_0\HCS_342_<br>ОК. Загружено платежей: 0  | JSK-8.p12, 0, 0). |
| 05.11.2012 15:08:30 Загрузка платежей за период 05.11.2012-04.11.2012 (D:\arm_courier_bisys_0\HCS_342_<br>ОК. Загружено платежей: 0  | JSK-8.p12, 0, 0). |
| 05.11.2012 15:13:30 Загрузка платежей за период 05.11.2012-04.11.2012 (D:\arm_courier_bisys_0\HCS_342_<br>ОК. Загружено платежей: 0  | JSK-8.p12, 0, 0). |
| 05.11.2012 15:18:30 Загрузка платежей за период 05.11.2012-04.11.2012 (D:\arm_courier_bisys_0\HCS_342_<br>ОК. Загружено платежей: 0  | JSK-8.p12, 0, 0). |
| 05.11.2012 15:23:31 Загрузка платежей за период 05.11.2012-04.11.2012 (D:\arm_courier_bisys_0\HCS_342_<br>ОК. Загружено платежей: 0  | JSK-8.p12, 0, 0). |
| 05.11.2012 15:28:30 Загрузка платежей за период 05.11.2012-04.11.2012 (D:\arm_courier_bisys_0\HCS_342_v<br>ОК. Загружено платежей: 0 | JSK-8.p12, 0, 0). |
| Счистить                                                                                                    | ОК                |

Рис. 3.4.2. Окно "Отчет о платежах".

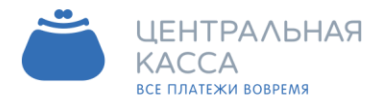

#### 2.11. Как открыть программу заново

Если программа APM Курьер запущена ранее, но в данный момент не активна, ее можно открыть с помощью двойного щелчка левой клавишей мыши по значку программы в области уведомлений, либо, нажав по нему же правой кнопкой, выбрать в контекстном меню пункт Показать (рис. 3.5.1.).

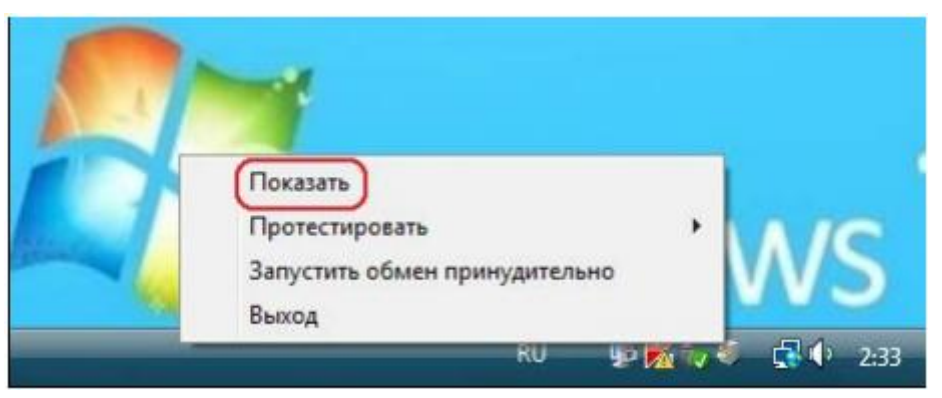

Рис. 3.5.1. Контекстное меню программы "Показать".

#### 2.12. Тестирование соединения

Для безошибочной работы программы APM Курьер необходимо, чтобы было установлено соединение с сервером, а в случае выгрузки платежей в 1С, еще и соединение с 1С. Для проверки данных соединений следует нажать правой кнопкой мыши по значку программы

АРМ Курьер , расположенному в области уведомлений, и выбрать в контекстном меню Протестировать нужный пункт (рис. 3.6.1.).

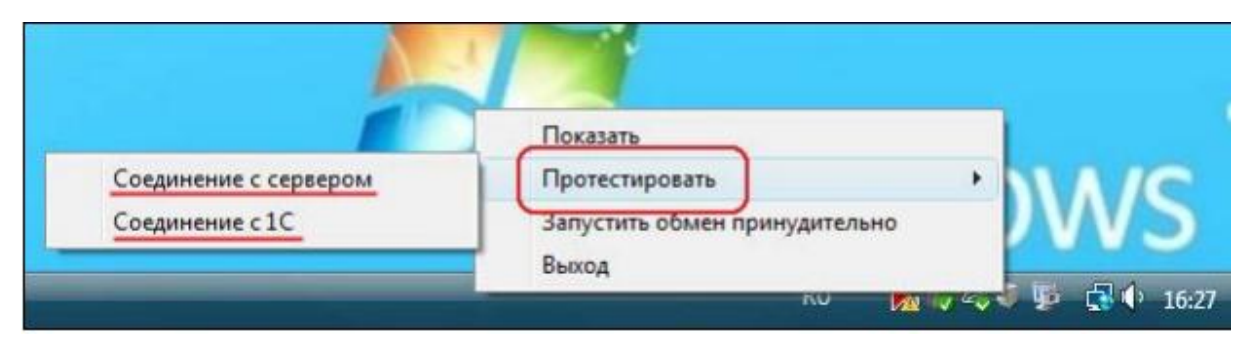

Рис. 3.6.1. Контекстное меню программы "Протестировать".

Если связь с сервером есть, то после тестирования Соединения с сервером в правой нижней части экрана появится уведомление об этом (рис. 3.6.2.) :

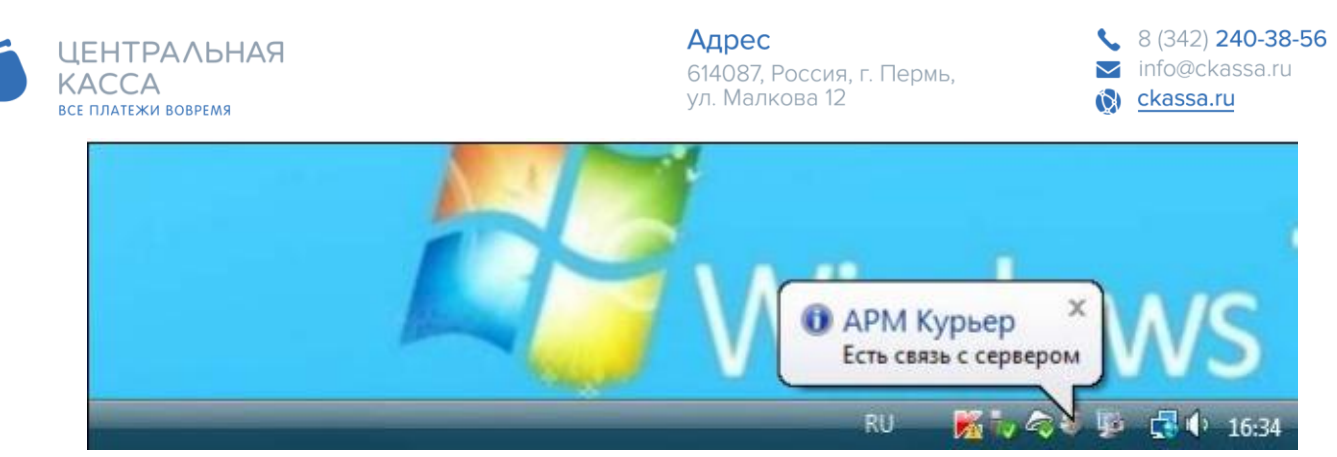

Рис. 3.6.2. Уведомление о наличии связи с сервером.

Если связи нет, то появится уведомление об ошибке сети.

В случае наличия связи с 1С, выбрав тестирование Соединения с 1С, в правой нижней части экрана должно появиться следующее уведомление (рис. 3.6.3.):

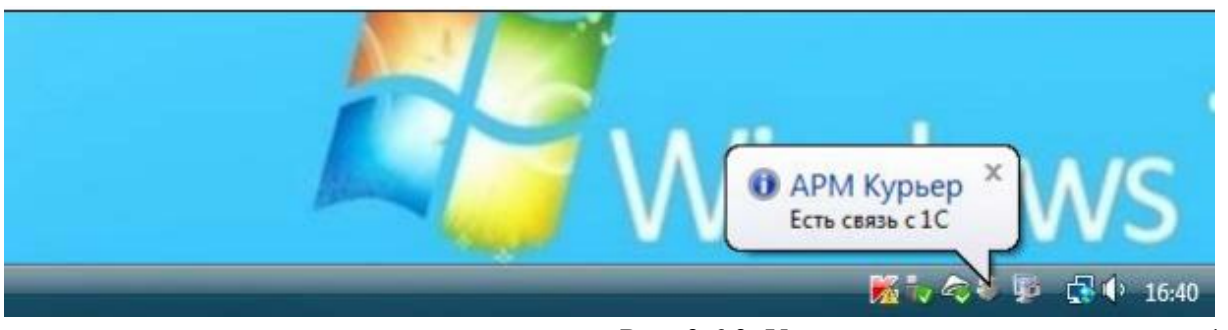

Рис. 3.6.3. Уведомление о наличии связи с 1С.

Если связи нет, то появится уведомление об ошибке соединения с 1С.

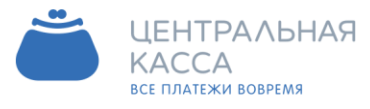

8 (342) 240-38-56
 info@ckassa.ru
 ckassa.ru

#### 3. Решение проблем

#### 3.1. Возникновение ошибки (журнал событий)

В случае возникновения ошибки при работе с программой АРМ Курьер (например, не получилось обновить устаревшую версию или установить правильно параметры настройки) необходимо зайти в пункт меню Файл -> Журнал событий (рис. 4.1.1.).

| 😻 АРМ Курьер           |                 |  |  |  |
|------------------------|-----------------|--|--|--|
| Файл Обмен данными Пар | оаметры Справка |  |  |  |
| Журнал событий         |                 |  |  |  |
| Выход                  |                 |  |  |  |
|                        |                 |  |  |  |
| импорт                 | Экспорт         |  |  |  |
| Настройки              | Панировиник     |  |  |  |
| Пастроики              | Планировщик     |  |  |  |
|                        |                 |  |  |  |
| Ожидание               |                 |  |  |  |

Рис. 4.1.1. "Файл" -> "Журнал событий".

Откроется окно Журнал событий (рис. 4.1.2.), в котором отображены все события от запуска программы до загрузки платежей. Также здесь можно увидеть и ошибки. Если ошибку самостоятельно устранить не получается, следует либо позвонить в техподдержку по указанному в окне номеру, либо отправить эти данные через интернет, нажав на кнопку «Отправить в техподдержку». Затем закрыть окно.

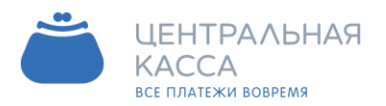

| 5              | 8 (342) <b>240-38-56</b> |
|----------------|--------------------------|
| $\sim$         | info@ckassa.ru           |
| $(\mathbf{x})$ | <u>ckassa.ru</u>         |

| -     | 347    |         | -    | ~       |  |
|-------|--------|---------|------|---------|--|
| 58L - | - XK M | онал    | CODH | тии     |  |
| æ .   | 215.9  | pricest | 0000 | I PIPIN |  |

| Техническая поддержка +7 (342) 3403856                                                                                                    |
|----------------------------------------------------------------------------------------------------|
| 03.11.2012 15:35:25 Загрузка платежей за период 02.11.2012-02.11.2012 (, 0, 0). Ошибка, файл не найден<br>02.11.2012 15:40:25 Загрузка платежей за период 02.11.2012 02.11.2012 (, 0, 0). Ошибка, файл не найден                      |
| 03.11.2012 15:45:28 Загрузка платежей за период 02.11.2012-02.11.2012 (р. о. о. ошиока. файл не наиден<br>03.11.2012 15:45:28 Загрузка платежей за период 02.11.2012-02.11.2012 (р. \arm_courier_bisys_0\HCS_342_JSK-8.p12, 0, 0). ОК |
| платежей: 3<br>03.11.2012.15:50:19 Экспорт пратежей в файо D:\Пратежу\рантелts. 2012113, 155019 csv.(0, 0), ОК, ег, text=                                                                                                    |
| 03.11.2012 15:50:55 CertInfo: C=RU, S=Perm_Region, O=BS, L=, OU=IT, CN=HCS_342_JSK-8                                                                                                    |
| 03.11.2012 15:50:55 Тестирование соединения с сервером (D:\arm_courier_bisys_0\HCS_342_JSK-8.p12). err_code:0, err_text:<br>03.11.2012 15:56:53 Тестирование соединения с 1C (D:\DemoTSZH, Администратор), err_text: -1               |
| 03.11.2012 15:57:09 Загрузка списка организаций из 1С (D:\DemoTSZH, Администратор). ОК                                                                                                    |
| 03.11.2012 18:50:25 Загрузка платежей за период 03.11.2012-02.11.2012 [D:\arm_courier_bisys_0\HCS_342_JSK-8.p12, 0, 0]. UK<br>платежей: 0                                                                                             |
| 03.11.2012 18:50:25 Экспорт платежей в 1С. Создание временного файла (C:\Users\07C4~1\AppData\Local\Temp\payF862.tm)                                                                                                    |
| "Престиж").0К, err_text=                                                                                                    |
| 03.11.2012 21:02:22 Загрузка платежей за период 02.11.2012-02.11.2012 (D:\arm_courier_bisys_0\HCS_342_JSK-8.p12, 0, 0). ОК<br>платежей: 3                                                                                             |
| 03.11.2012 21:05:31 Экспорт платежей в 1С. Создание временного файла (C:\Users\07C4~1\AppData\Local\Temp\payA97B.tm                                                                                                    |
|                                                                                                    |
| Отправить в техподдержку                                                                                                    |
|                                                                                                    |
| Рис. 4.1.2. Окно "Журнал событий"                                                                                                    |

#### 3.2. Ошибки сертификата

Для корректной работы программы АРМ Курьер необходимо правильно настроить параметры сертификата и протестировать их. Это делается либо В Помощнике настроек (меню Параметры -> Помощник настройки -> шаг1, либо в настройках (меню Параметры -> Настройки -> вкладка Общие). Если параметры окажутся неправильными, при тестировании в окне настроек появится сообщение об ошибке, также рядом с кнопкой «Протестировать» появится значок 样 . В данном примере ошибка неправильный пароль (рис. 4.2.1.).

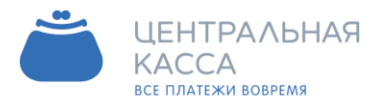

614087, Россия, г. Пермь, ул. Малкова 12

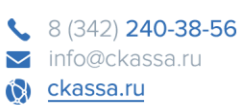

| Настройки                                                  |                                                                                                    |
|------------------------------------------------------------|----------------------------------------------------------------------------------------------------|
| — Общие<br>— Обмен данными<br>— Интерфейс<br>— Планировщик | Общие<br>Сертификат<br>Путь к файлу С:\Work\ARM\Certs\59-IN-TERM-Gazprom-001.p12                                                                                                    |
|                                                            | Пароль<br>Библиютека Synapse (*.p12)<br>Действителен С 14.11.2016<br>Действителен ДО 14.11.2021<br>Выдан 59-IN-TERM-Gazprom-001<br>Организация Сим-Сим Плюс<br>Сервер импорта Ошибка<br>Сервер экспорта ОК<br>Сервер экспорта ОК<br>Сервер экспорта ОК<br>Сервер экспорта Симобка<br>Сервер экспорта Симобка<br>Сервер экспор |
|                                                            | Обновление                                                                                                    |
|                                                            | Отмена ОК                                                                                                    |

Рис. 4.2.1. Ошибка сертификата.

Если ошибку самостоятельно устранить не получается, следует связаться с техподдержкой, данные об ошибке отразятся в Журнале событий.

#### 3.3. Ошибка сети

Для того, чтобы платежи своевременно загружались в программу APM Курьер необходимо наличие соединения с сервером. Если связи с сервером нет, то в правом нижнем углу экрана будет появляться следующее уведомление (рис. 4.3.1.):

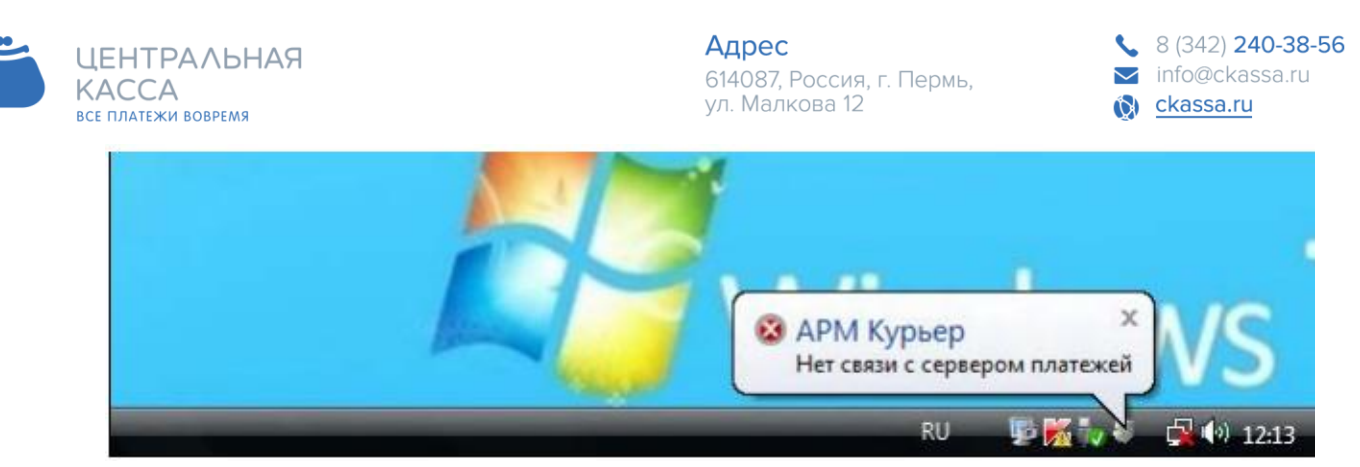

Рис. 4.3.1. Уведомление об отсутствии связи с сервером.

Также, в случае отсутствия соединения с сервером, уведомление об ошибке может появится и после его тестирования (нажать правой кнопкой мыши по значку программы APM Курьер , расположенному в области уведомлений, и выбрать в контекстном меню Протестировать -> Соединение с сервером) (рис. 4.3.2.).

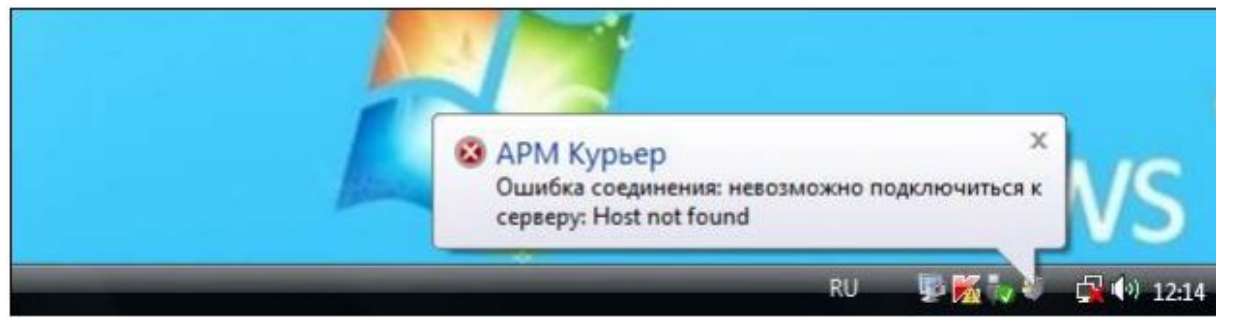

Рис. 4.3.2. Уведомление об отсутствии связи с сервером.

При возникновении данной ситуации, необходимо проверить, есть ли выход в интернет. Если же ошибку самостоятельно устранить не получается, следует связаться с техподдержкой, данные об ошибке отразятся в Журнале событий.

#### 3.4. Ошибка соединения с 1С

Для корректного обмена данными с 1С необходимо наличие соединения с 1С. Ошибка может возникнуть при настройке параметров соединения с 1С в Помощнике настроек (меню Параметры -> Помощник настройки -> шаг2), либо в настройках (меню Параметры -> Настройки -> вкладка Обмен данными). Если настройки окажутся неправильными, при тестировании в окне настроек появится сообщение об ошибке, и рядом с кнопкой «Протестировать» высветится значок × (рис. 4.4.1.).

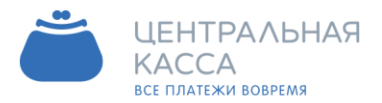

| s.           | 8 (342) <b>240-38-56</b> |
|--------------|--------------------------|
| $\sim$       | info@ckassa.ru           |
| ( <b>0</b> ) | ckassa.ru                |

| Настройки                    |                                                                                                    |                                                     | x |
|------------------------------|----------------------------------------------------------------------------------------------------|-----------------------------------------------------|---|
| Общие                        | Обмен данными                                                                                                    | и                                                   |   |
| — Интерфейс<br>— Планировщик | Тип обмена<br>Настройки 1С<br>Каталог базы<br>Пользователь<br>Пароль<br>Организация<br>Протестировать<br>Ошибка<br>Ошибка<br>Ошибка<br>Протестировать<br>Неправильное | Обмен через 1С:ВДГБ<br>D:\DemoTSZH<br>Администратор |   |
|                              |                                                                                                    | Отмена ОК                                           |   |

Рис. 4.4.1. Ошибка настройки соединения с 1С.

Также, в случае отсутствия соединения с 1С, при экспорте данных в окне Загрузка платежей (меню Обмен данными -> Загрузка платежей, либо соответствующая кнопка на главном окне программы) будет появляться сообщение об ошибке (рис. 4.4.2.).

| 💐 Загрузка платех  | кей                   |               |            |            |      |
|--------------------|-----------------------|---------------|------------|------------|------|
| Загрузка платеже   | й                     |               |            |            |      |
| Дата с             | 01.11.2012 👻          |               |            |            |      |
| Дата по            | 04.11.2012 🔻          |               |            |            |      |
| Статус платежей    | Bce 💌                 |               |            |            |      |
| Загрузить          | Экспорт               |               |            |            |      |
| Ошибка при эскпор  | re:                   |               |            |            |      |
| Дата получения     | Дата платежа          | Номер платежа | Код услуги | Услуга     | Счет |
| 01.11.2012 16:32:1 | 0 01.11.2012 16:29:45 | REFORM13223   | 4114/0     | жилищно-ко | 38   |
| 02.11.2012 16:26:5 | 4 02.11.2012 14:15:02 | 2012110269840 | 4114/0     | жилищно-ко | 49   |
| 02.11.2012 16:26:5 | 4 02.11.2012 14:12:16 | 2012110269840 | 4114/0     | жилишно-ко | 49   |
|                    |                       |               |            |            | -    |

Рис. 4.4.2. Окно "Загрузка платежей" - Ошибка при экспорте.

Уведомление об ошибке (рис. 4.4.3.) может появится и после тестирования соединения с 1С (нажать правой кнопкой мыши по значку программы АРМ Курьер расположенному, в области уведомлений, и выбрать в контекстном меню Протестировать -> Соединение с 1С).

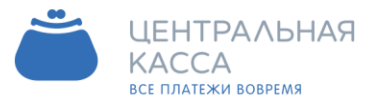

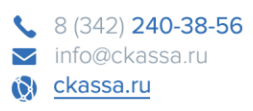

| Загрузка платежей                                                                                 |                                                                       |                                               |                                |                                    |                  |
|---------------------------------------------------------------------------------------------------|-----------------------------------------------------------------------|-----------------------------------------------|--------------------------------|------------------------------------|------------------|
| Дата с 01                                                                                         | .11.2012 👻                                                            |                                               |                                |                                    |                  |
| Дата по 04                                                                                        | 4.11.2012 👻                                                           |                                               |                                |                                    |                  |
| Статус платежей 🛽 🖪                                                                               | ce 🔻                                                                  |                                               |                                |                                    |                  |
|                                                                                                   |                                                                       |                                               |                                |                                    |                  |
| Загрузить                                                                                         | Экспорт                                                               |                                               |                                |                                    |                  |
| Загрузить                                                                                         | Экспорт                                                               |                                               |                                |                                    |                  |
| Загрузить<br>Ішибка при эскпорте:<br>Дата получения                                               | Экспорт<br>Дата платежа                                               | Номер платежа                                 | Код услуги                     | Услуга                             | Счет             |
| Загрузить<br>Лиибка при эскпорте:<br>Дата получения<br>01.11.2012 16:32:10                        | Экспорт<br>Дата платежа<br>01.11.2012 16:29:45                        | Номер платежа<br>REFORM13223                  | Код услуги<br>4114/0           | Услуга<br>ЖИЛИЩНО-КО               | Счет<br>38       |
| Загрузить<br>)шибка при эскпорте:<br>Дата получения<br>01.11.2012 16:32:10<br>02.11.2012 16:26:54 | Экспорт<br>Дата платежа<br>01.11.2012 16:29:45<br>02.11.2012 14:15:02 | Номер платежа<br>REFORM13223<br>2012110269840 | Код услуги<br>4114/0<br>4114/0 | Услуга<br>ЖИЛИЩНО-КО<br>ЖИЛИЩНО-КО | Счет<br>38<br>49 |

В данном примере необходимо проверить пароль пользователя в 1С. Если же ошибку самостоятельно устранить не получается, следует связаться с техподдержкой, данные об ошибке отразятся в Журнале событий.